# 活動限定城市幣 高雄幣平台 民眾操作說明

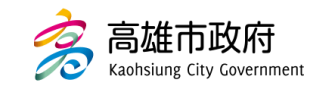

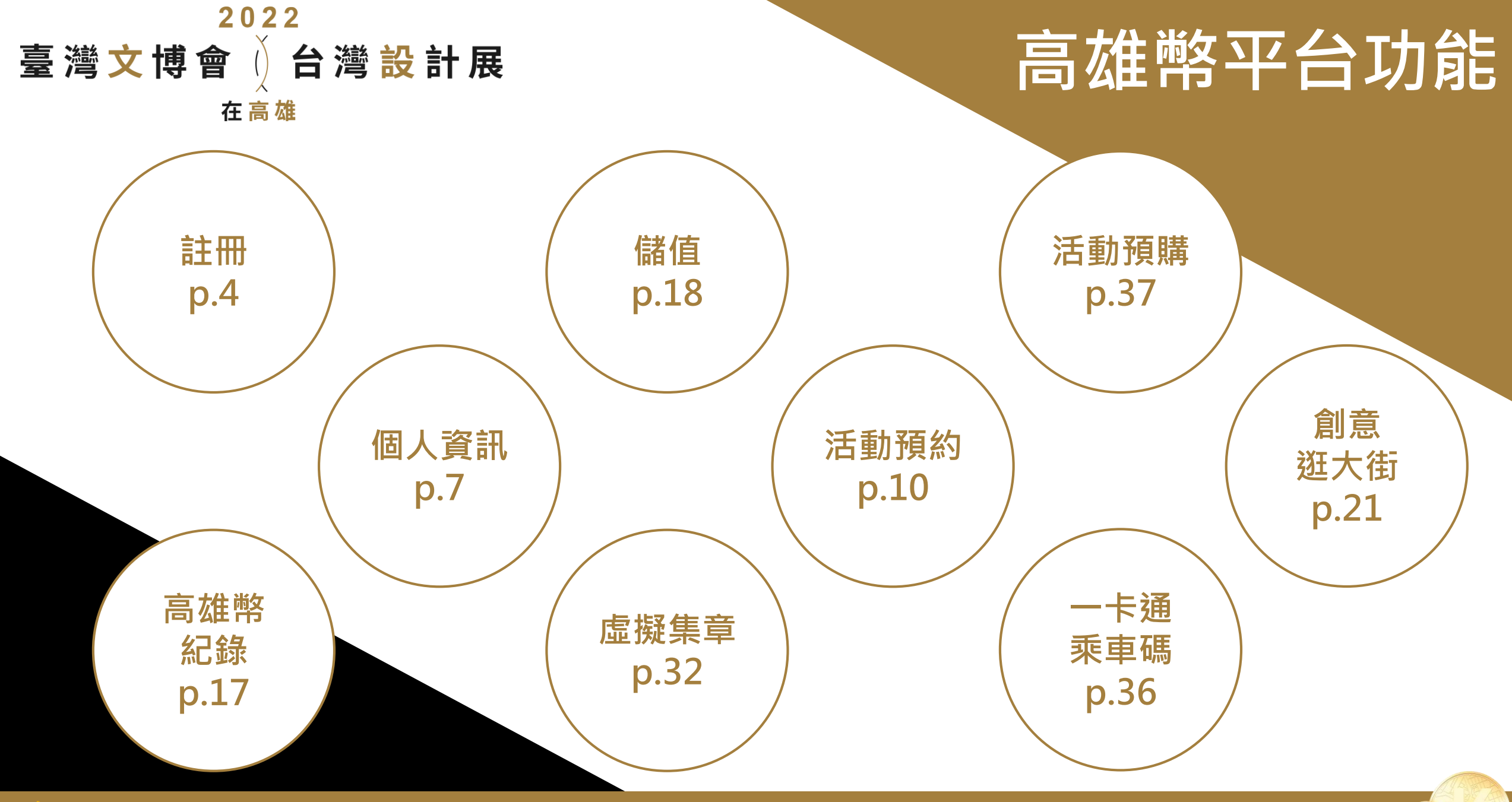

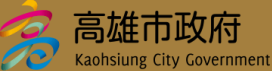

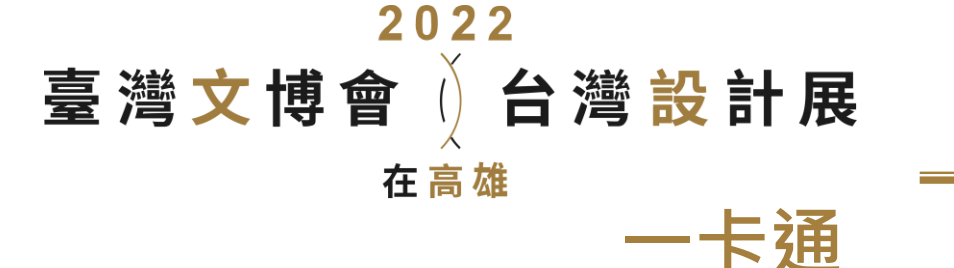

X

創意逛大街

卡通乘車碼

个

TOP

付款方式

LINE POINTS

POINTS點數支付車資。

虚擬卡號

卡通MONEY 本日剩餘付款額度 NT\$100.00

诵MONEY 本目剩餘付款額度 NT\$200.00

- 卡通 M☉NEY

乘車碼

乘車碼

請注意:僅有桃園捷運可透過已綁定的信用卡/簽帳金融卡及LIN

2 更新 01:59

首頁

活動預約

虛擬集章

推薦大街好物

高雄幣

訂單資訊

※文博會 台灣設計展

個人資訊

高雄幣紀錄

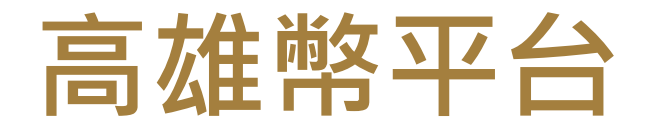

高雄幣平台 未註冊民眾進入「高雄幣平台」 可瀏覽「一卡通乘車碼」與 「創意逛大街」兩項功能

※於創意逛大街瀏覽店家商品時, 如欲購物則需註冊高雄幣平台

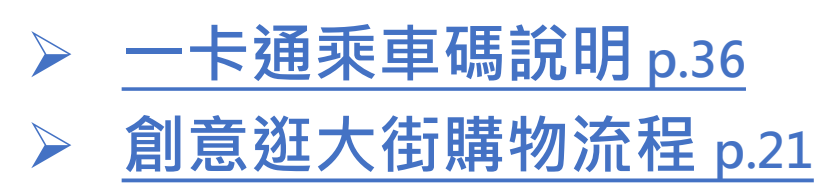

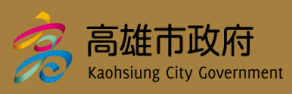

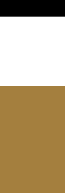

創意逛大街

高雄弊平台

泡文博會 台灣設計展

全部店家

文博遶境(旅行社)

紅磚街屋·山海商

高雄幣

購物重

高雄幣平台

台灣IP·高雄原創

高市府

訂單資訊

3

TOP

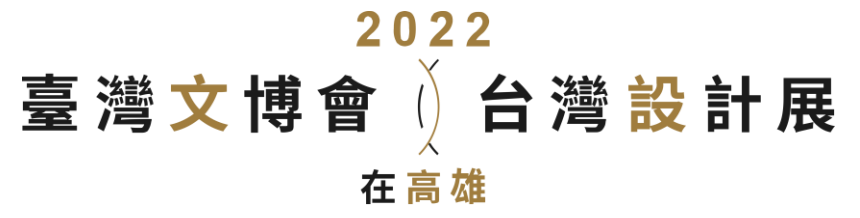

# 註冊的流程

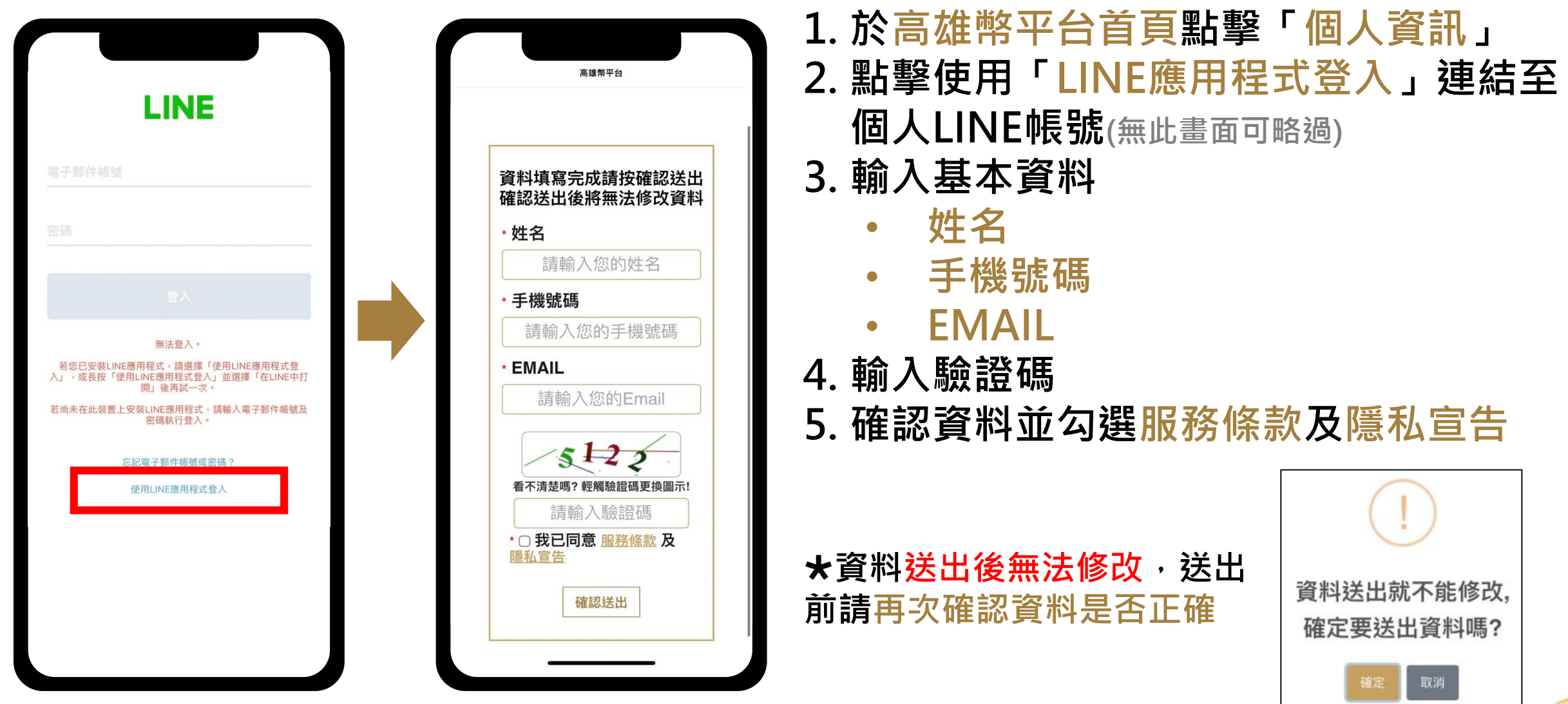

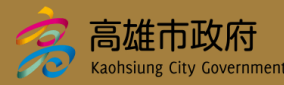

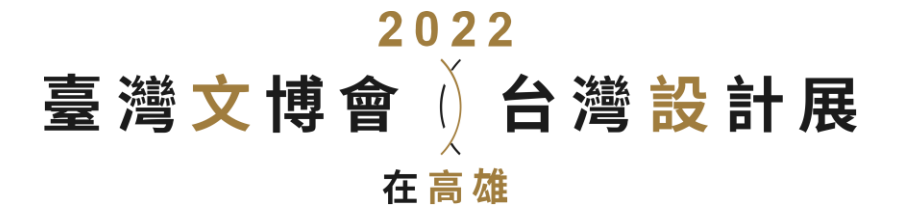

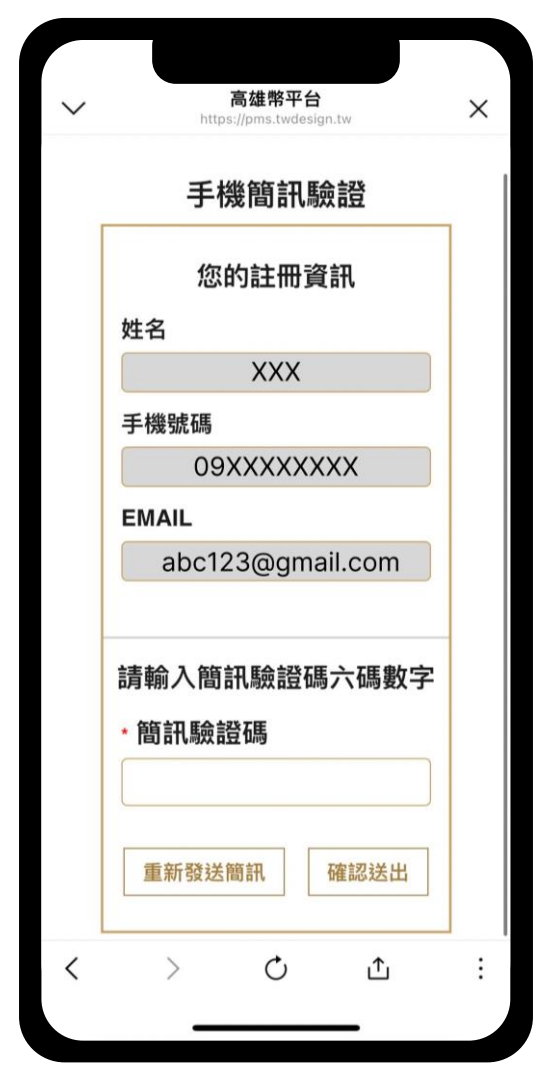

# 將發送簡訊驗證碼至填寫的手機號碼,輸入驗證碼後點擊「確認送出」,驗證成功 即完成註冊

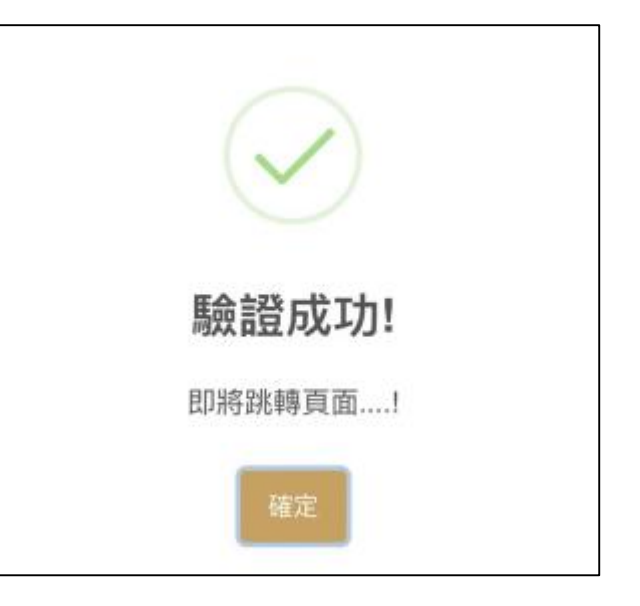

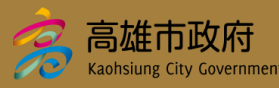

註冊的流程

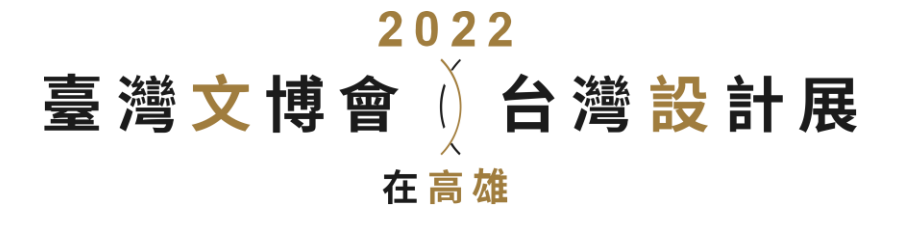

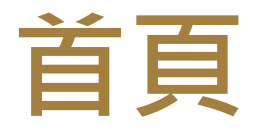

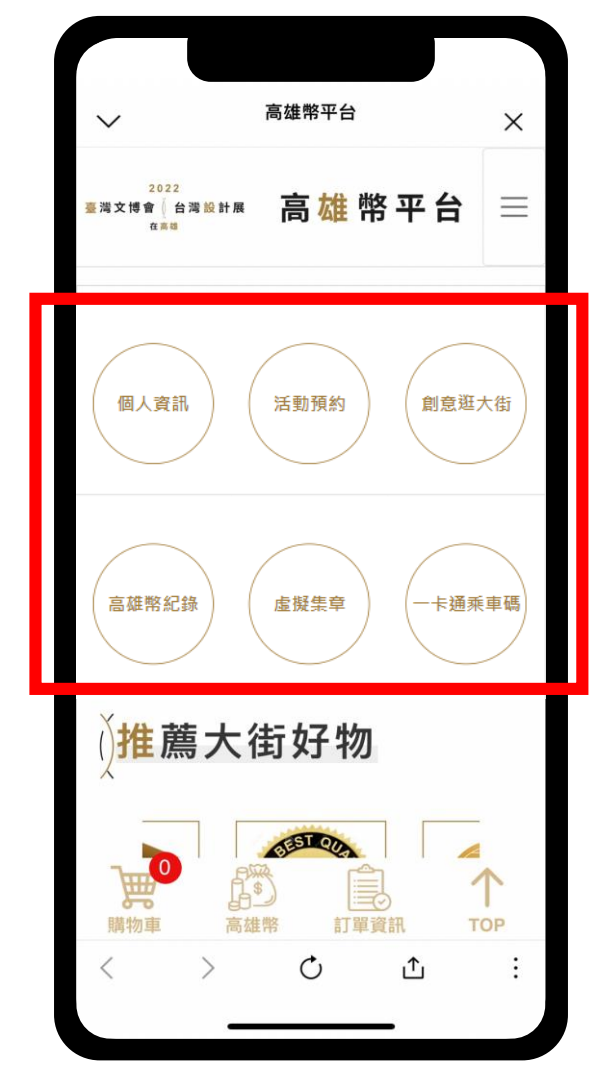

完成註冊後即可進入高雄幣平台,於首頁 點選6項主要功能:

- 個人資訊
- 活動預約
- 一卡通乘車碼
- 高雄幣紀錄
- 虛擬集章
- 創意逛大街

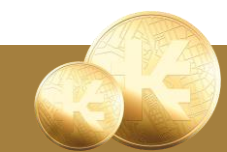

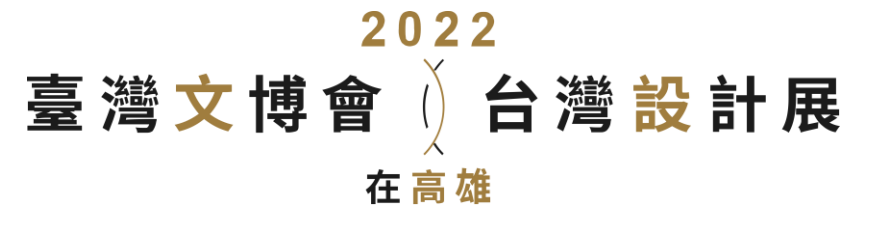

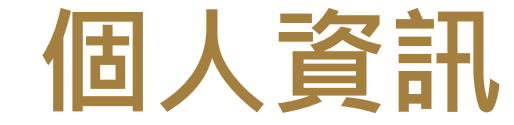

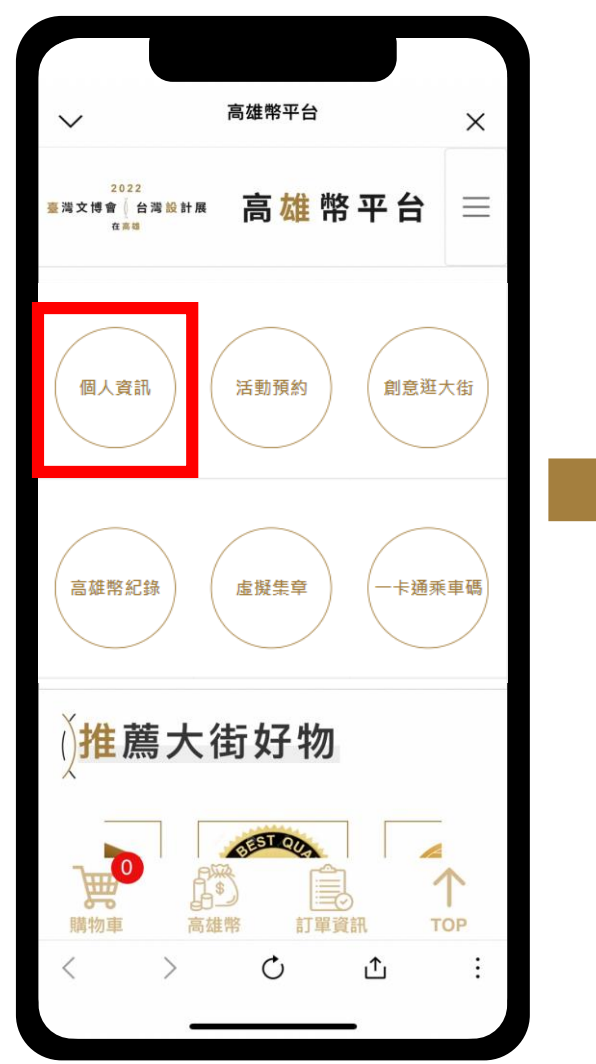

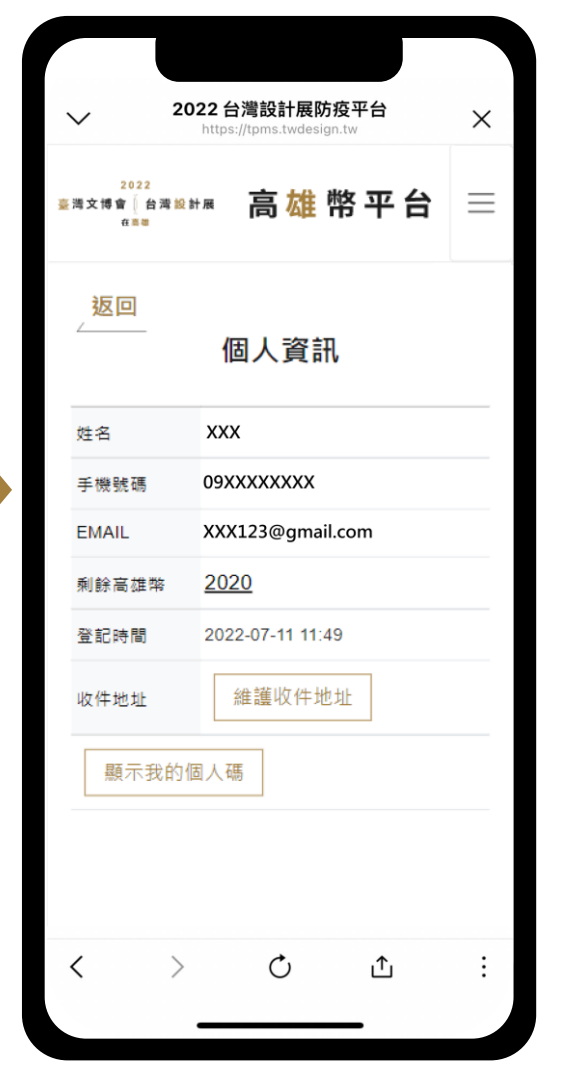

# 點擊「個人資訊」進入畫面,可 查看註冊時填寫之個人資訊

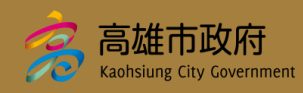

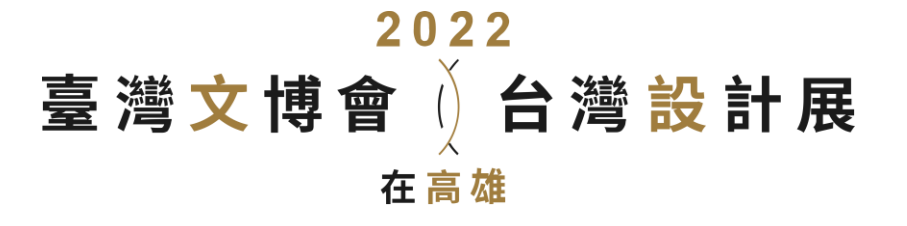

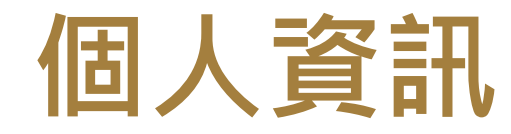

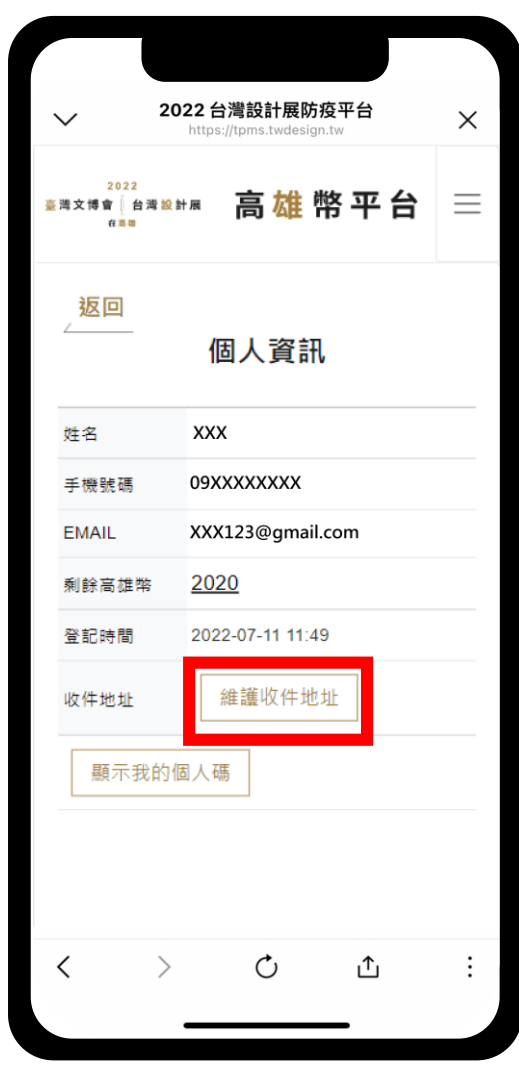

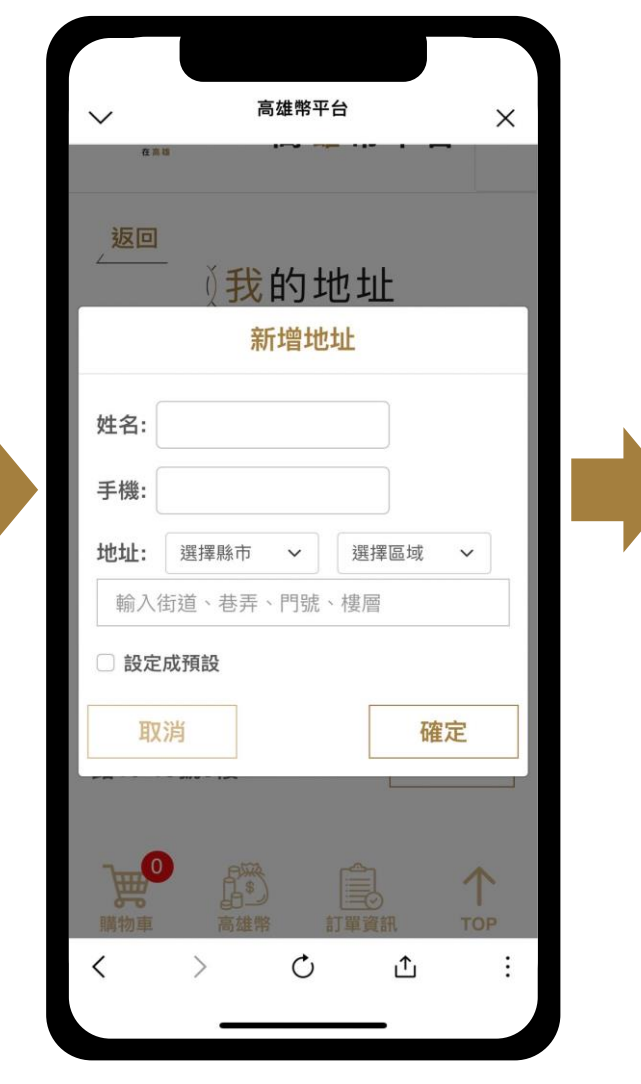

| ✓ 高                                    | 哥雄幣平台                  | ×     |  |
|----------------------------------------|------------------------|-------|--|
| 2022<br>臺灣文博會 台灣設計展<br>在美國             | 高雄幣平                   | 台≡    |  |
| <u>_返回</u><br>∬我                       | 的地址<br><sup>新增地址</sup> |       |  |
| 姓名: XXX 預<br>手機: 09XXXXX<br>地址: XX市XX區 | 設<br>XXXX<br>EXX路XX號   | Ō     |  |
| 姓名:000<br>手機:090000<br>地址:00市00<br>00號 | 00000<br>區00路          | 面設為預設 |  |
| 購物車<br>高雄幣<br>く<br>>                   |                        | тор   |  |
| _                                      |                        |       |  |

8

點擊「維護收件地址」 進入畫面,可新增多筆 收件人資訊與地址,此 資訊將用於購物車結帳 時自動帶入收件人資訊

※購物車結帳時無法自 行輸入收件人資訊,結 帳前請先至此處新增

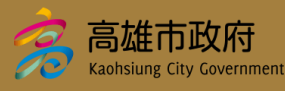

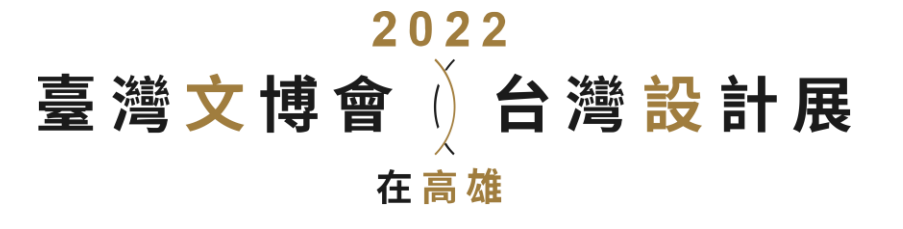

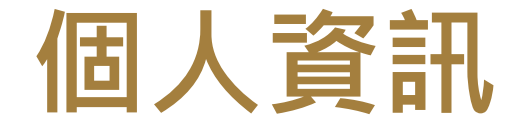

2022 台灣設計展防疫平台 Х 高雄幣平台 \_ 臺灣文博會自造設計展 返回 個人資訊 XXX 姓名 09XXXXXXXX 手機號碼 XXX123@gmail.com EMAIL 2020 剩餘高雄幣 登記時間 2022-07-11 11:49 維護收件地址 收件地址 顯示我的個人碼 Ċ £

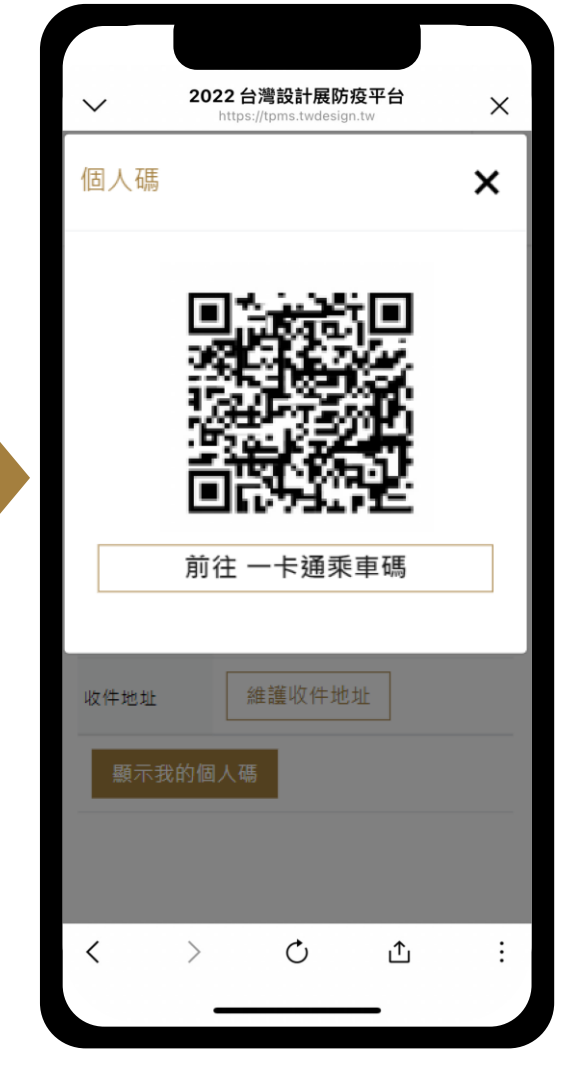

點擊「顯示我的個人碼」可開啟 獨立個人碼,於本平台的預約、 購買等活動將記錄於個人碼中

點擊「前往一卡通乘車碼」跳轉 開啟個人一卡通乘車碼,可用於 搭乘大眾運輸工具,如高雄公車、 捷運、渡輪

※使用一卡通乘車碼,需為已有 「一卡通MONEY」帳戶者

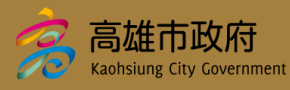

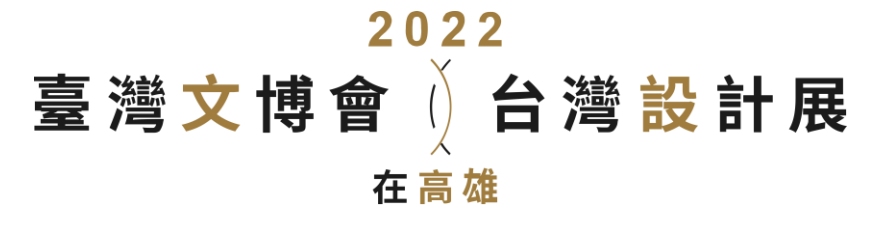

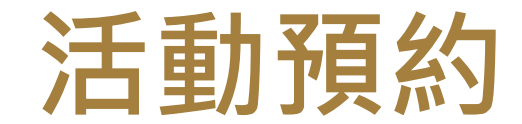

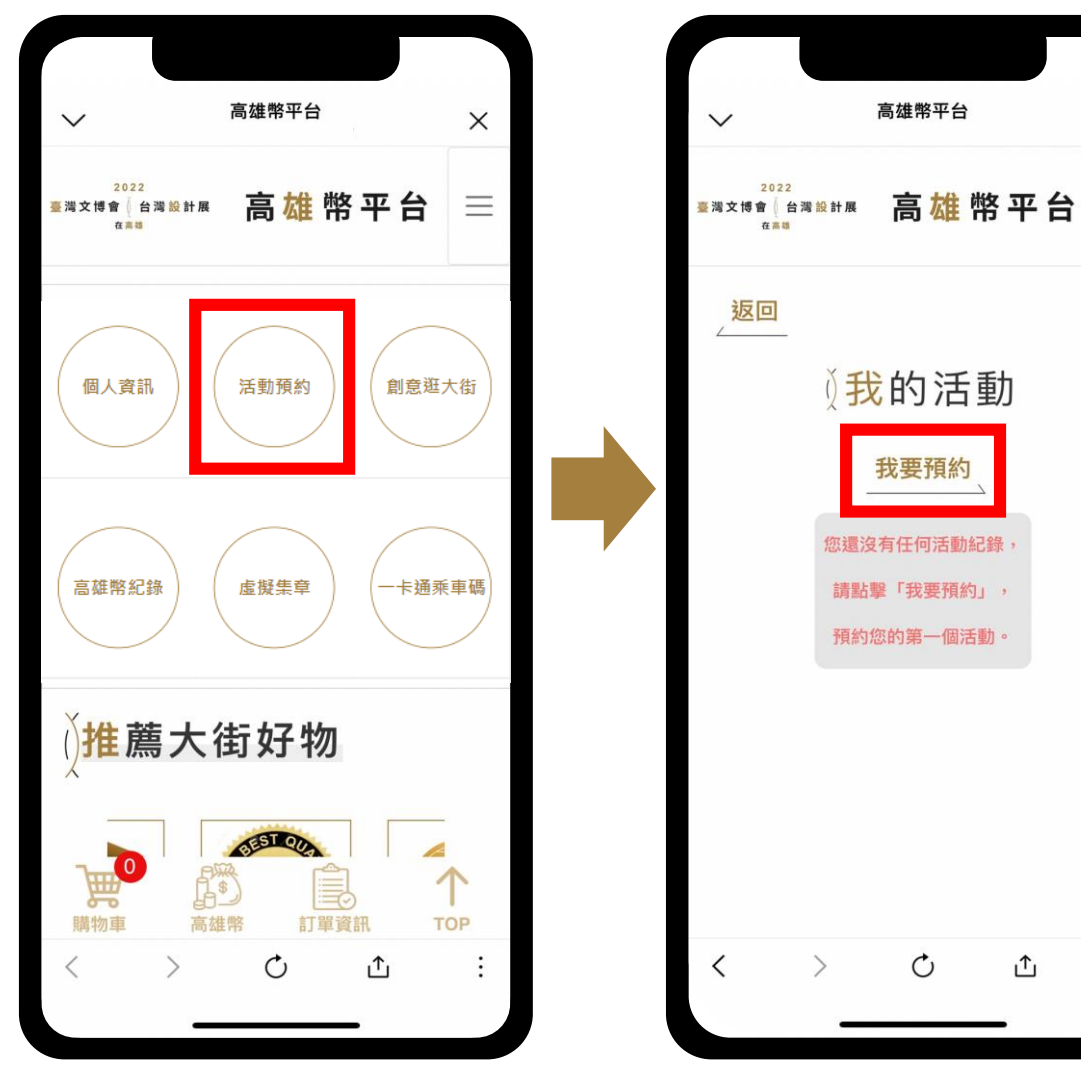

# 點擊「活動預約」進入畫面,可查 看已預約之活動,點擊「我要預約」 即可開始預約

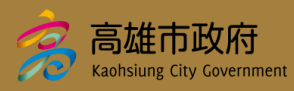

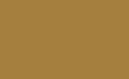

÷

×

 $\equiv$ 

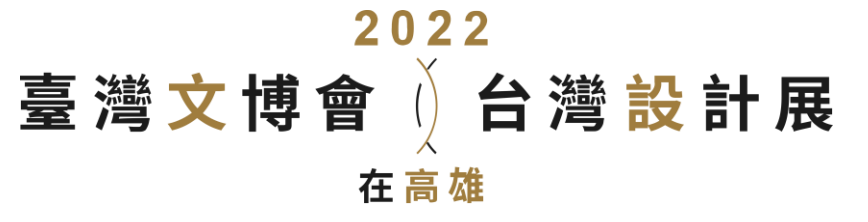

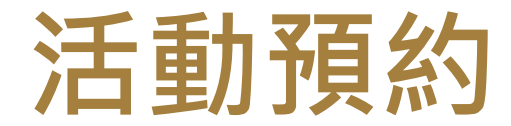

2022 高雄幣平台 2022 高雄幣平台 [港文博會 台港設計展 返回 返回 進入活動後選擇欲預 ∬選擇場次 ∬全部活動 進入畫面後,上方可選 約的日期與時間,若 活動1 擇月份查看當月活動 顯示「尚有名額」代 ▲預約規則說明 2022 表可預約 2022/7/25(--) 7月 下方會顯示當月活動, 13:30→14:00 點擊欲預約的活動進入 若超過活動時間或已 尚有名額 場次選擇 額滿則無法預約 14:00→14:30 活動1 尚有名額 ※需先註冊才可預約 14:30→15:00 註冊流程 p.4

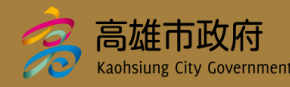

11

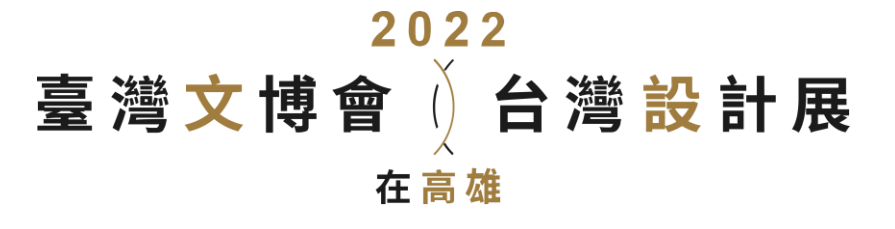

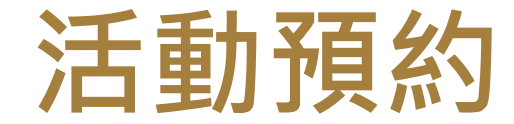

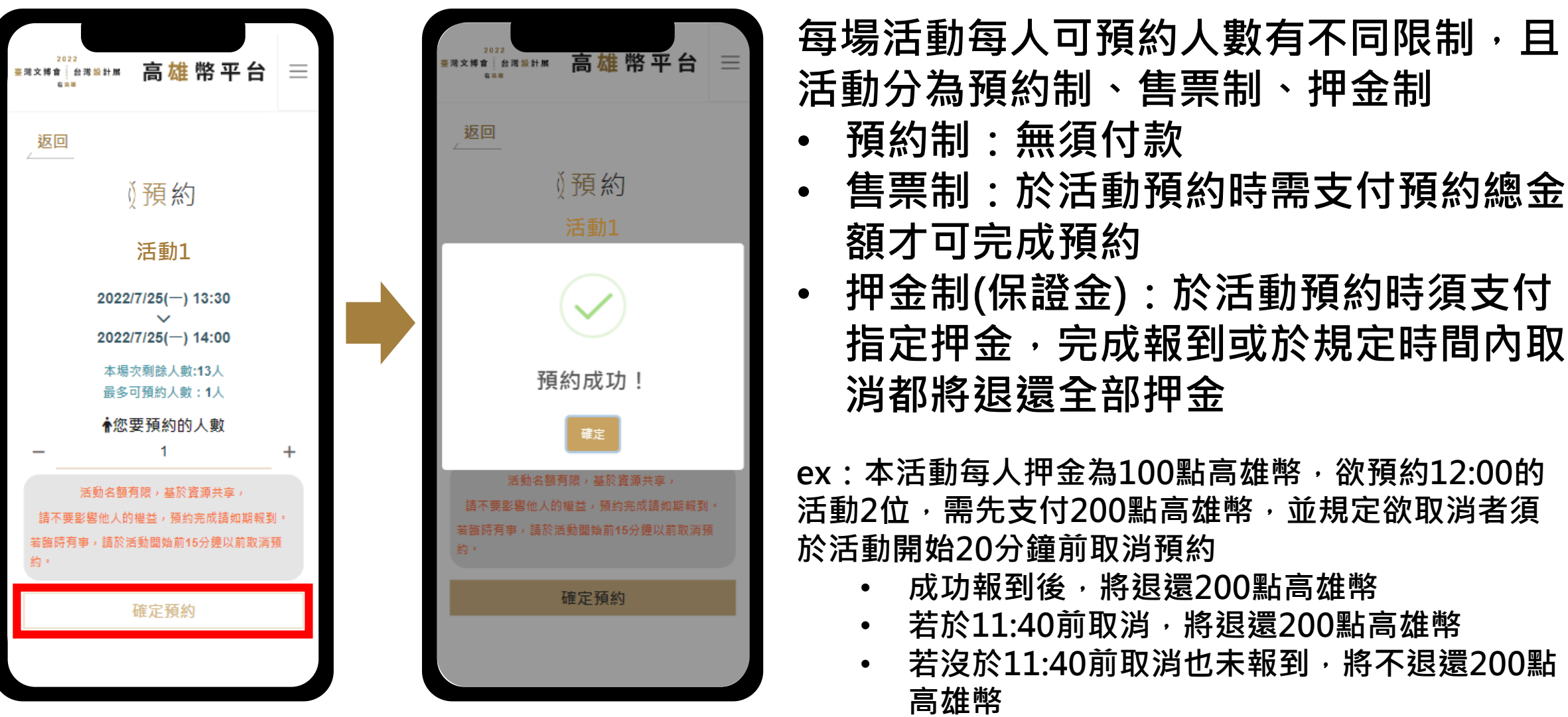

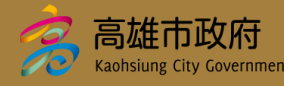

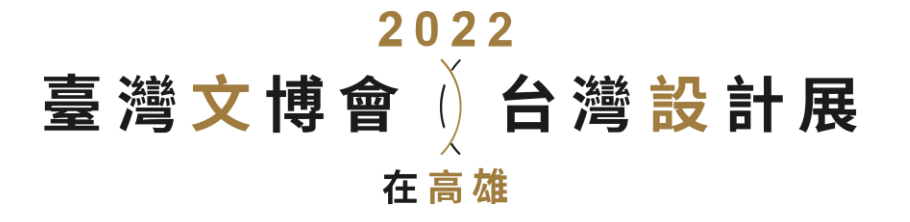

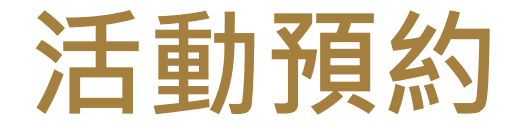

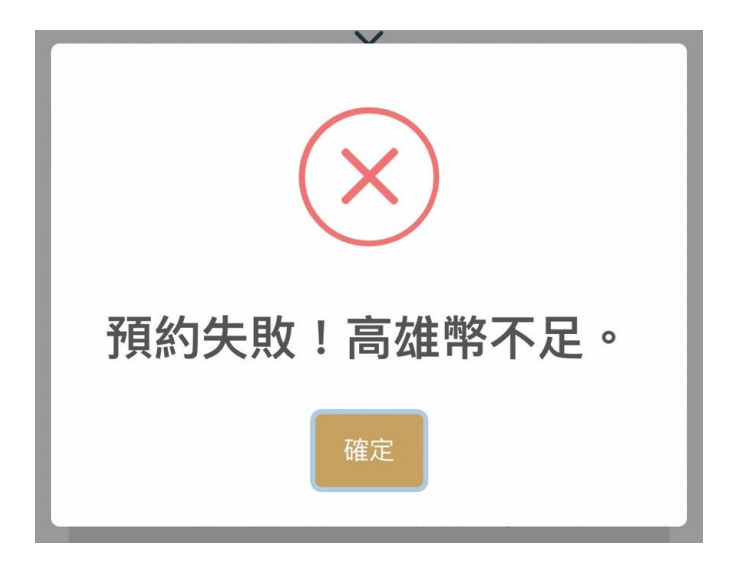

若屬押金制(保證金)或售票制活動,需先儲值 高雄幣,現有高雄幣不足支付預付金額將預約 失敗

➢ 高雄幣儲值流程 p.18

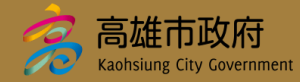

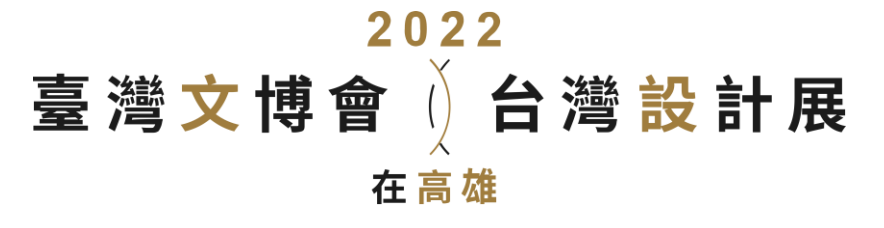

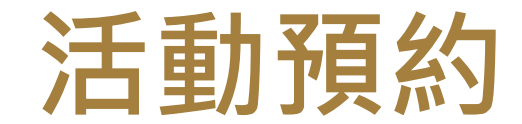

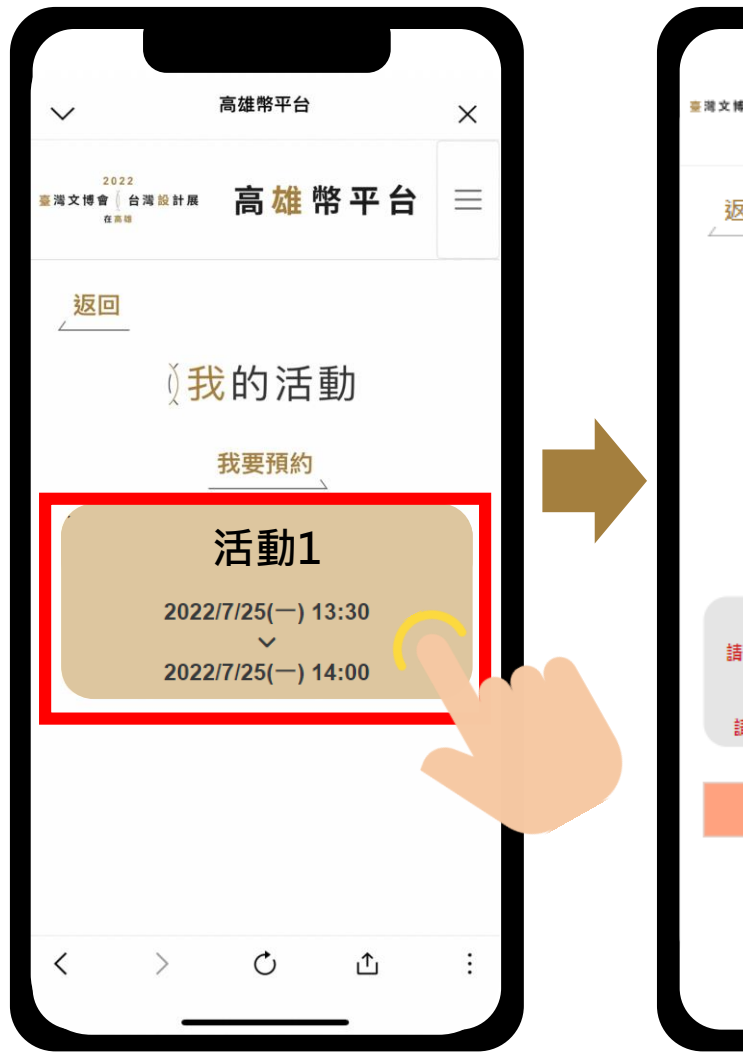

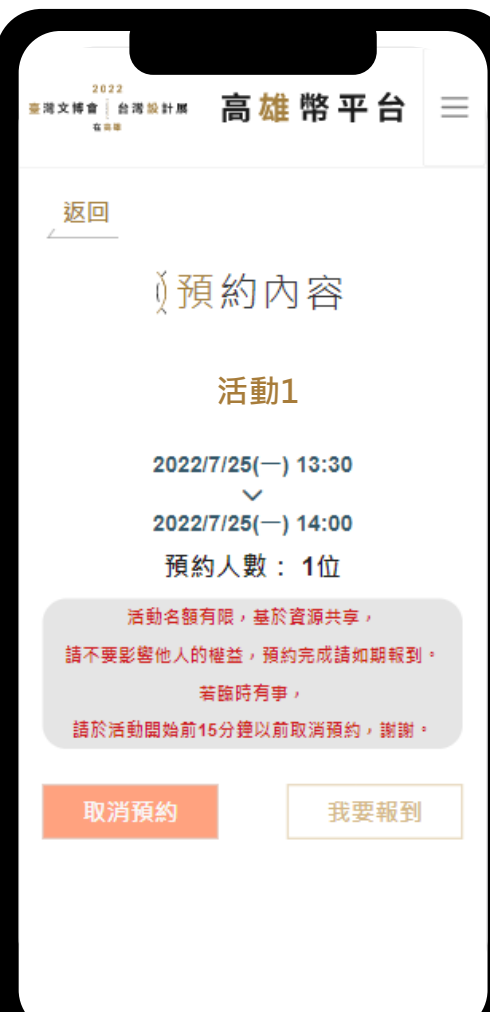

# 完成預約後可於「活動預約」 畫面看到預約項目,點選項目 可查看詳細預約資訊

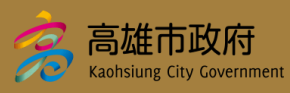

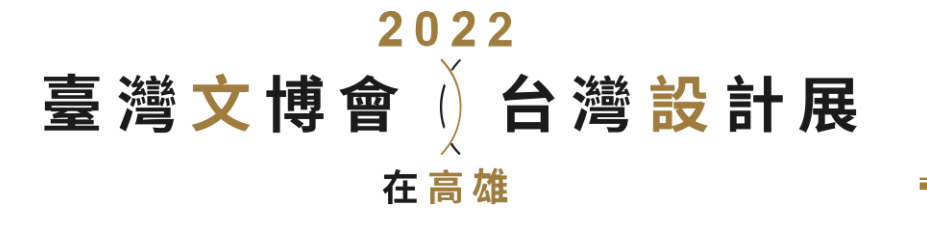

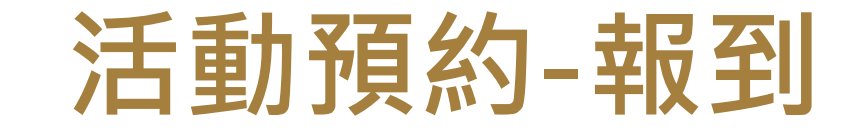

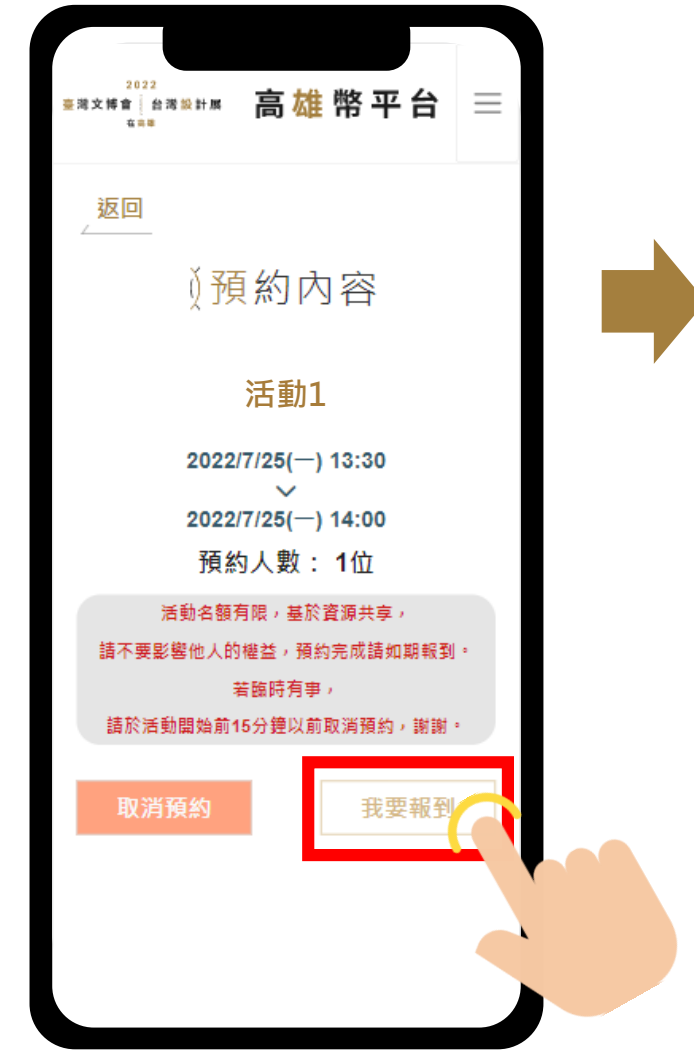

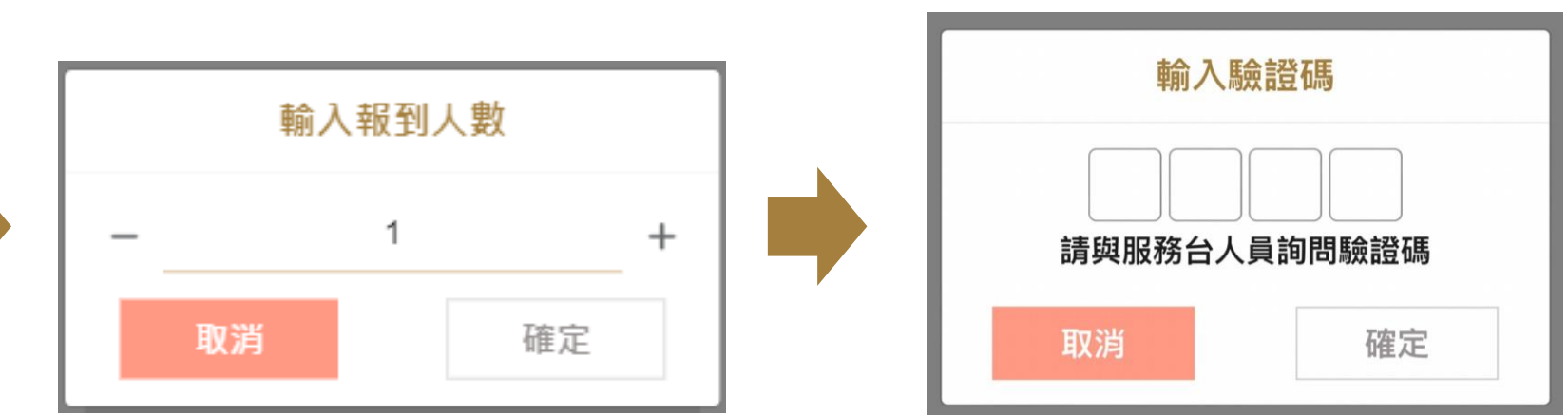

# 欲報到者於預約內容點擊「我要報到」,輸入 報到人數與驗證碼即可完成報到

※如為押金制(保證金)或售票制活動,輸入報到人數與 預約人數不一致,將不退還未報到人數之高雄幣,如欲 修改人數請提前取消並重新預約

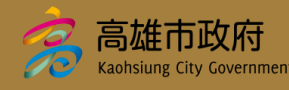

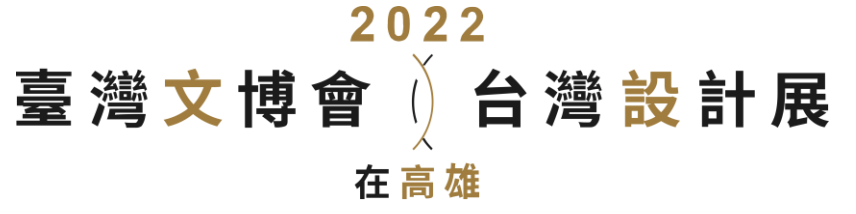

活動預約-取消

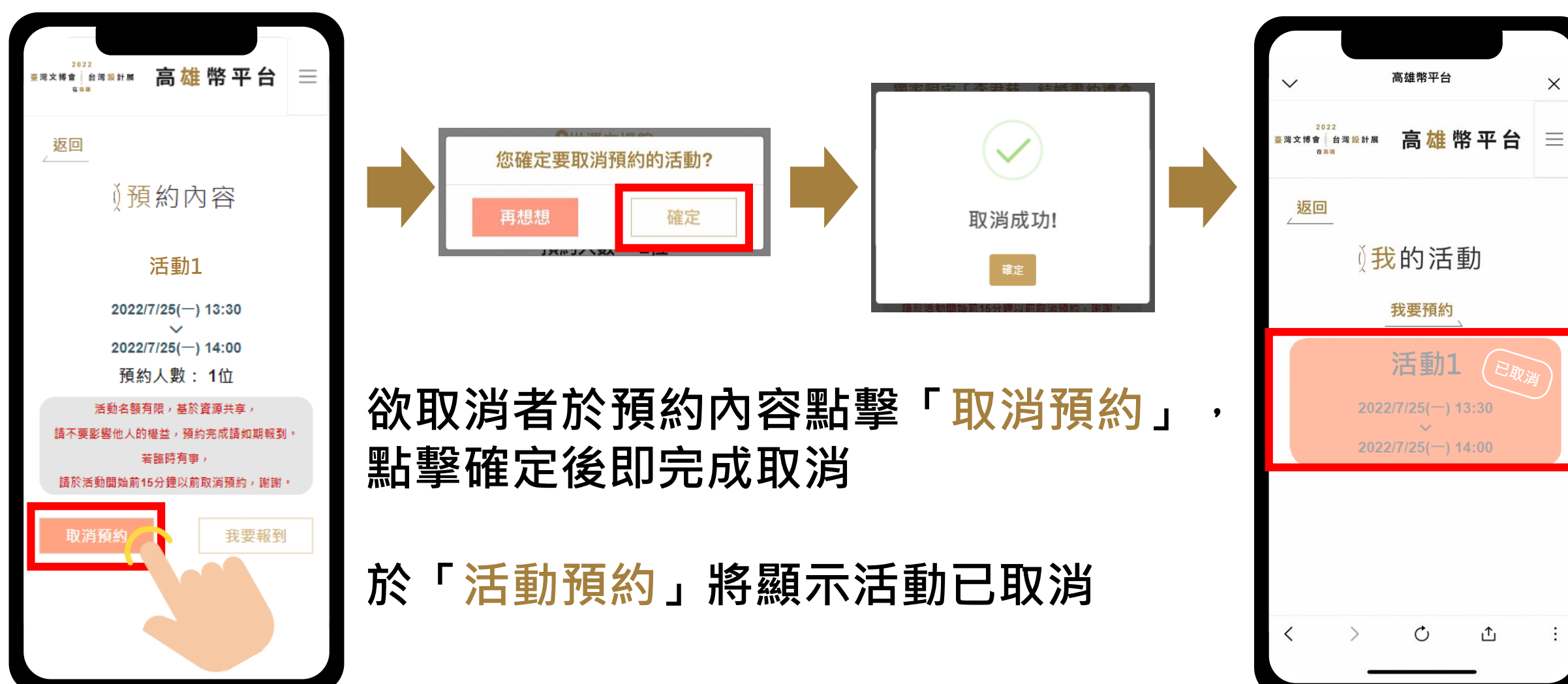

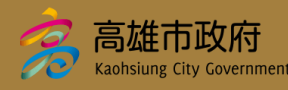

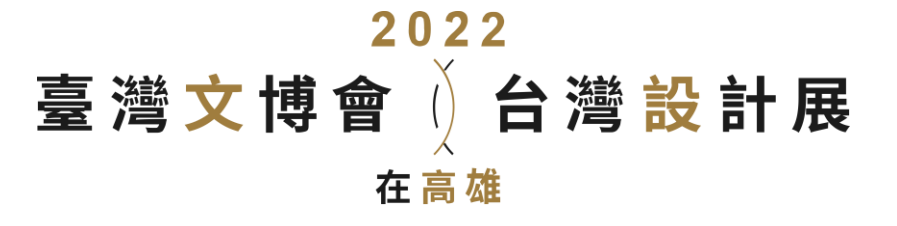

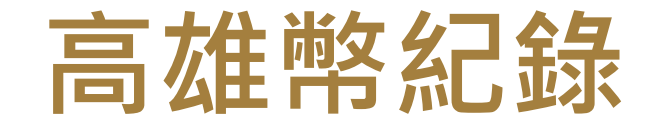

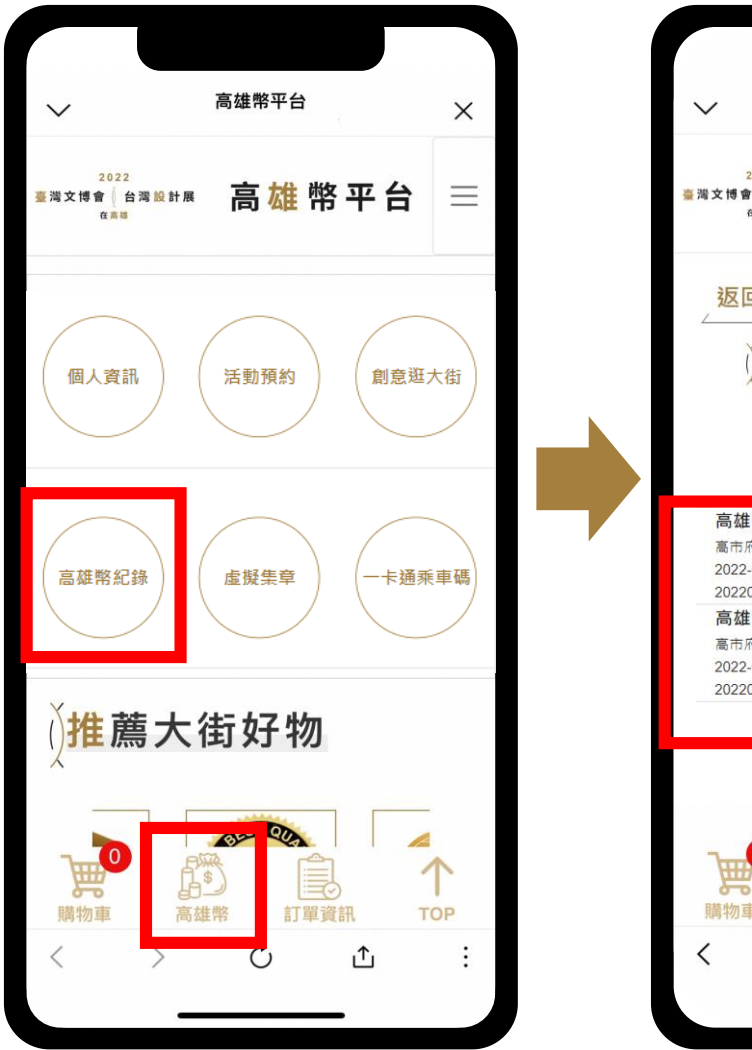

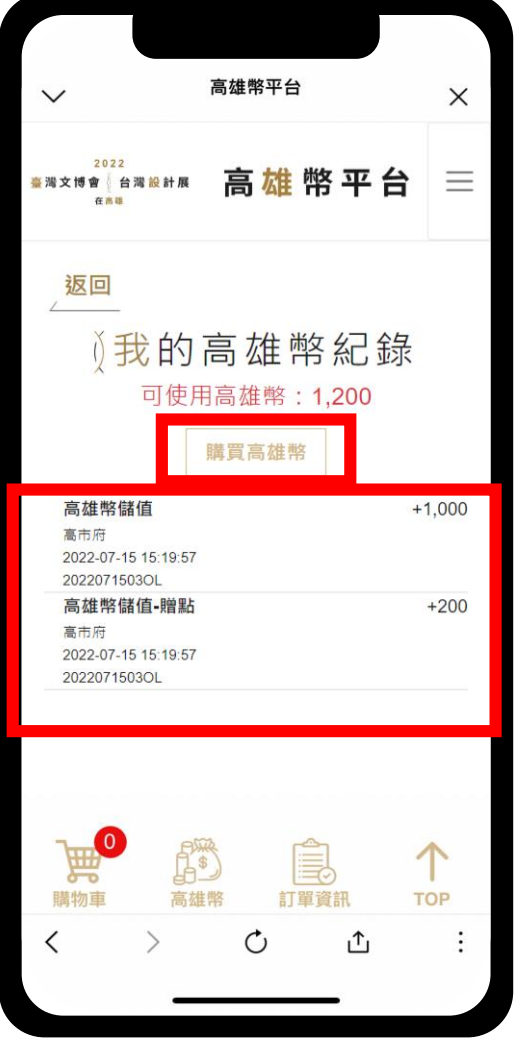

# 點擊「高雄幣紀錄」或畫面下方 「高雄幣」可以查看高雄幣使用 紀錄清表

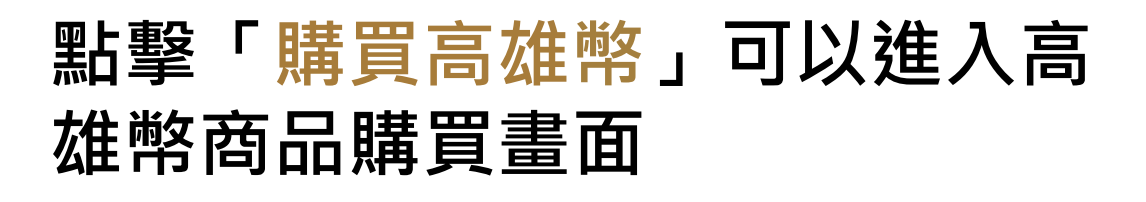

# ➢ 高雄幣商品畫面 p.19

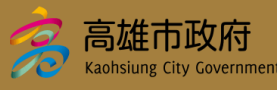

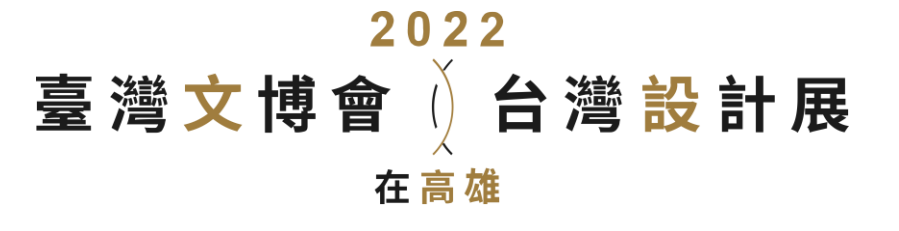

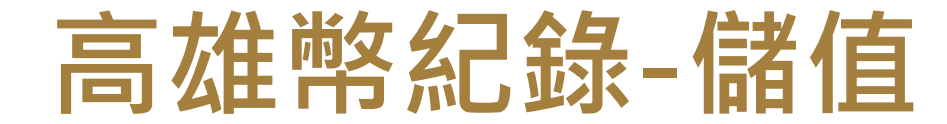

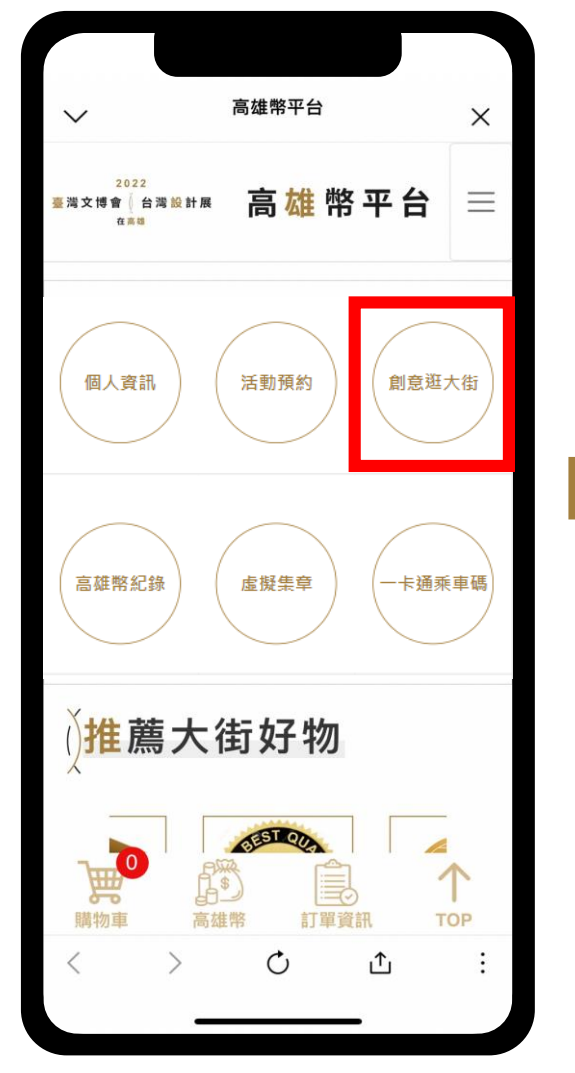

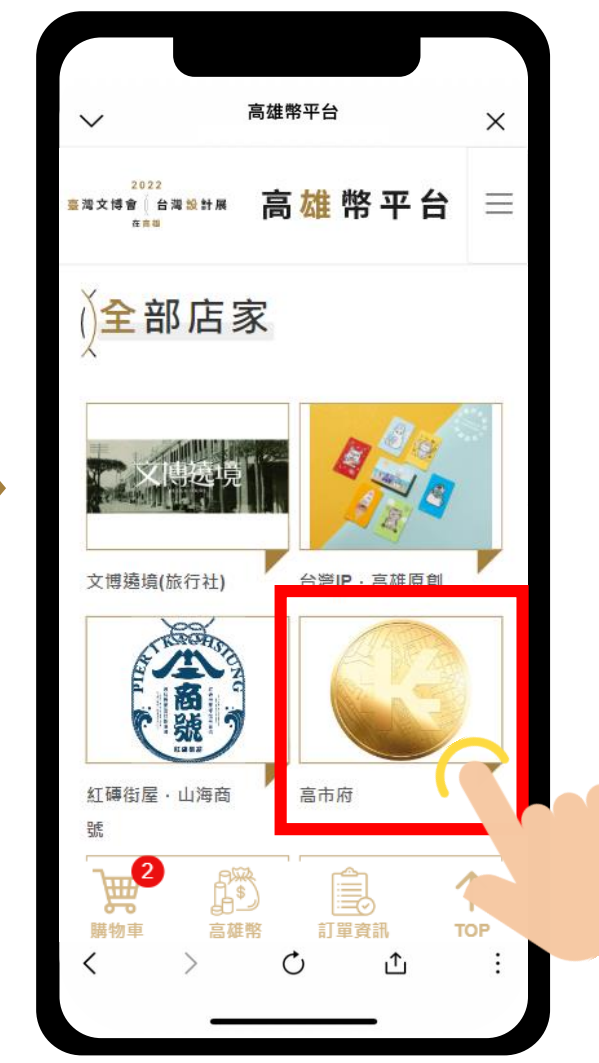

# 點擊「創意逛大街」進入畫面後 尋找高市府的店鋪

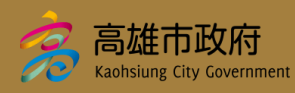

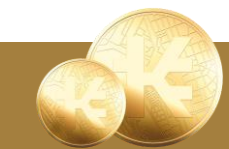

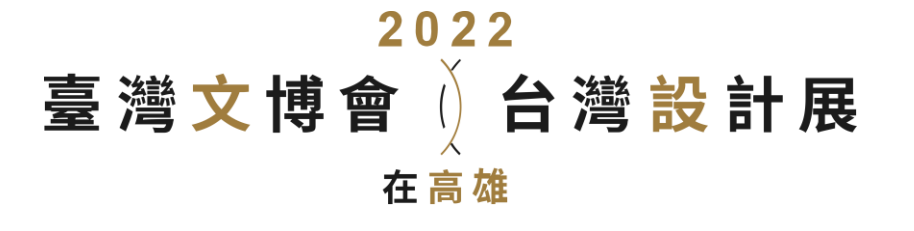

高雄幣紀錄-儲值

# 進入店鋪後點選高雄幣,選擇欲 購買的數量後點擊「加入購物車」

※儲值無上限,儲值金額為100的倍數
※依儲值金贈送20%點數,每帳號最高贈點1,000
※設計展活動期間內不進行高雄幣退款,將於活動
結束後(預計10月底),統一接受返還申請,返還說
明如下:

- 儲值時含補助之高雄幣,將以六分之五的比例 返還(因含20%贈送之高雄幣)
- 儲值不含補助之高雄幣,全額返還
- 可返還之金額將於活動結束後在「高雄幣紀錄」
   功能提供查詢核對

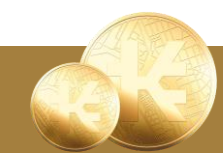

望以城市幣的概念,讓民眾更容易 不管食衣住行育樂,都可用高雄 與設計展,讓民眾感覺時時有設計 詳情請看 https://twdesign.tw/kaocoin.html 大街好物 高雄弊 高雄幣 100 點 我想申請 高雄幣平台 創意逛大街 民眾操作說明  $\uparrow$ 涯 訂單資訊 TOP ı

Kaohsiung City Governmen

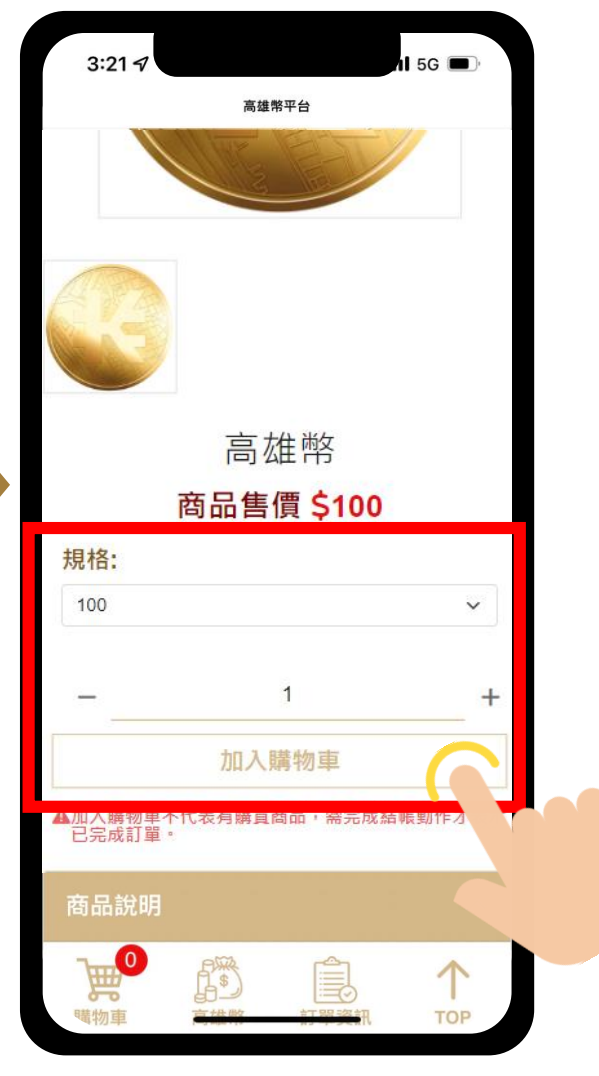

19

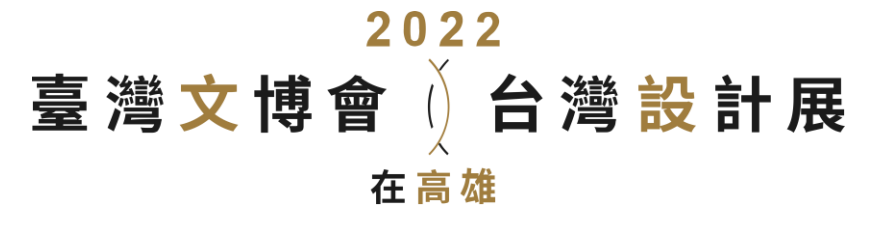

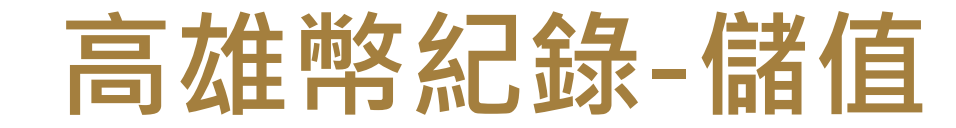

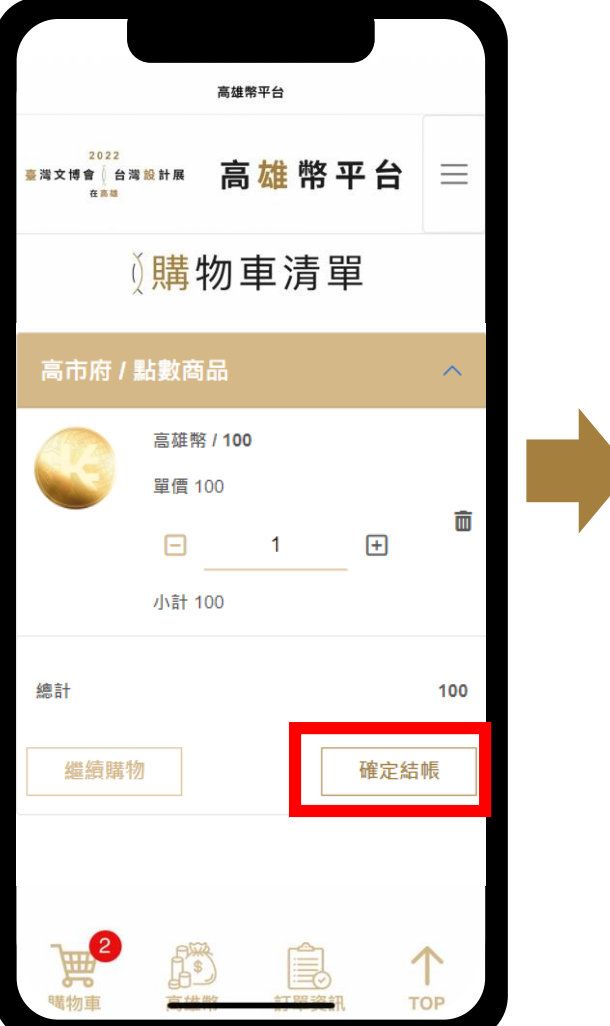

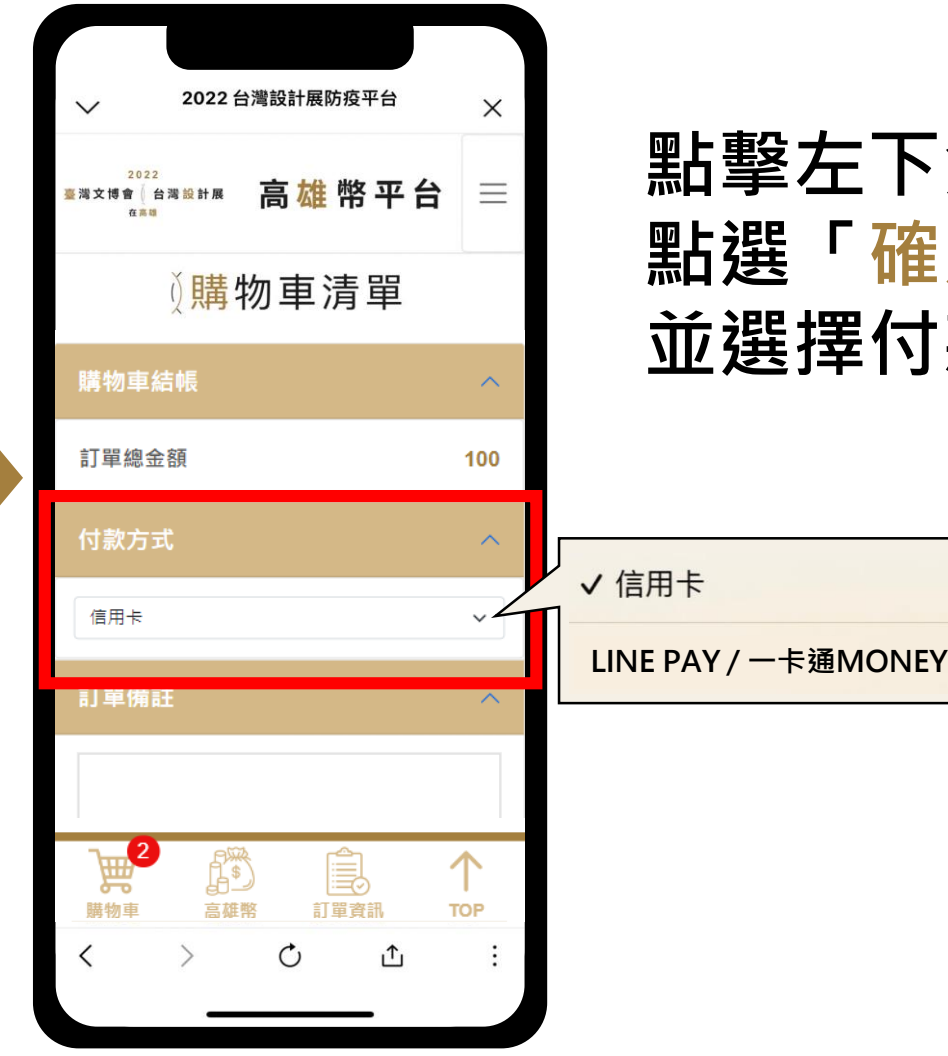

# 點擊左下角「購物車」進入購物車, 點選「確定結帳」進入結帳畫面, 並選擇付款方式

# 儲值高雄幣的付款方式有:

- 一卡通MONEY
- LINE PAY
- 信用卡

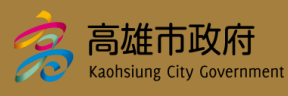

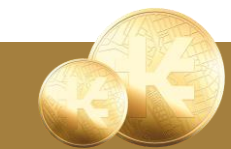

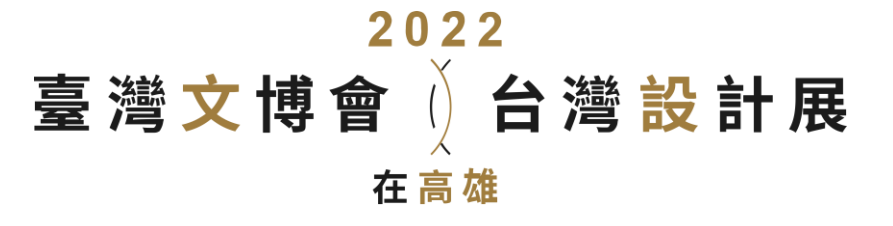

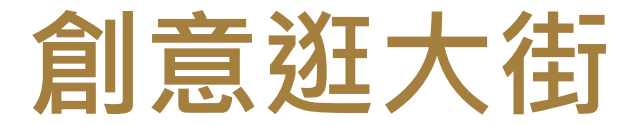

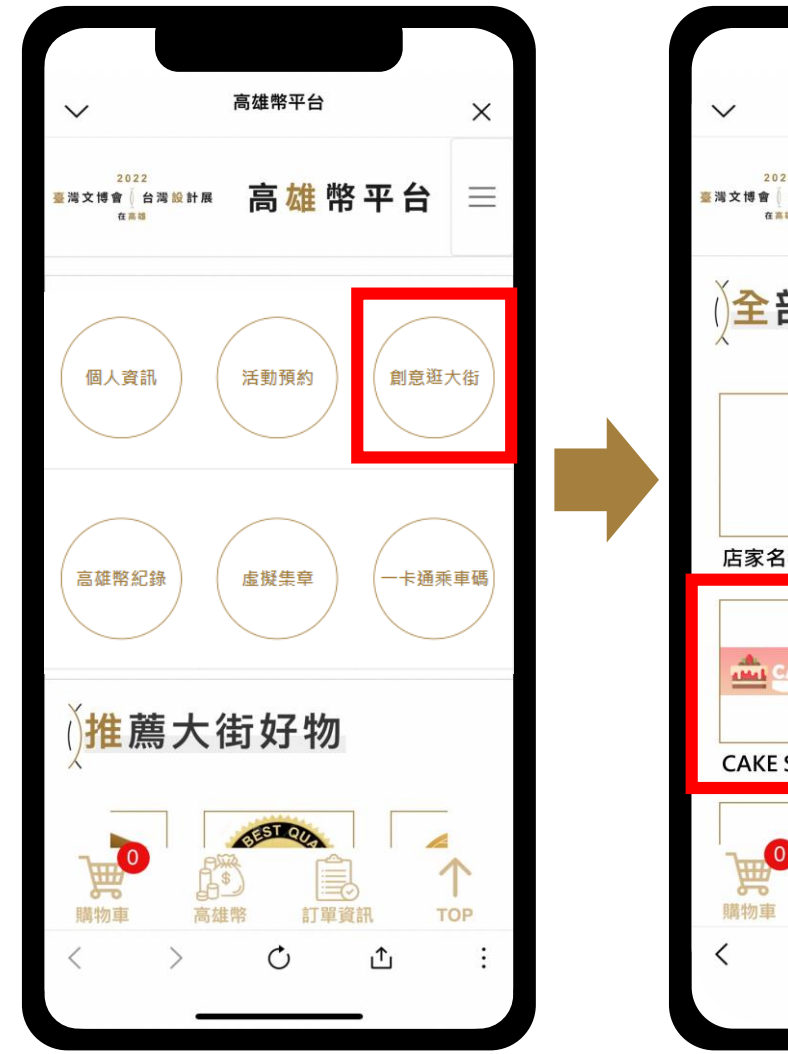

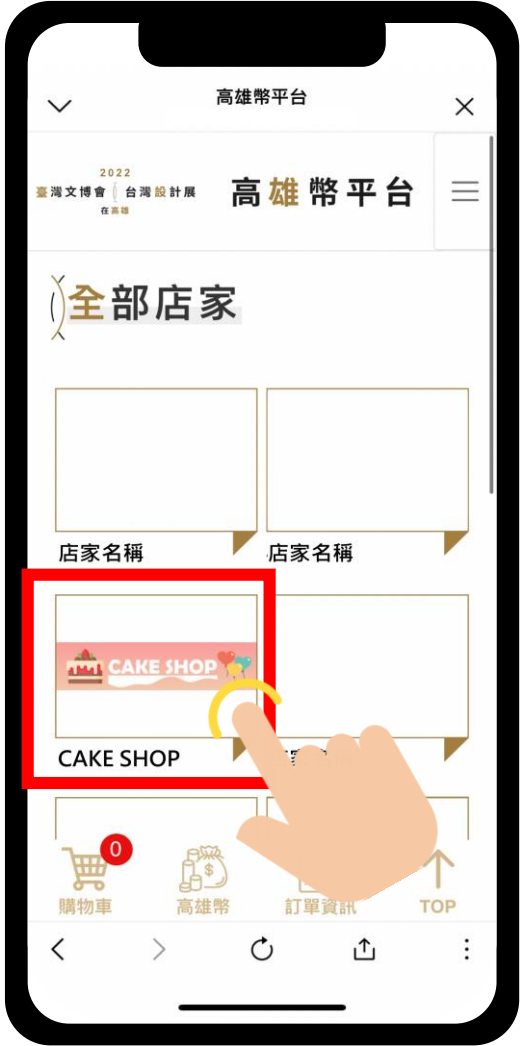

# 點擊「創意逛大街」可查看高雄 幣平台全部店家,點選店家進入 店家店鋪查看所有商品

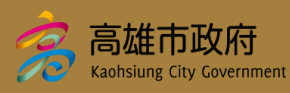

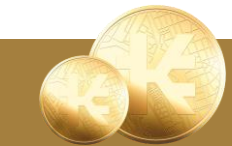

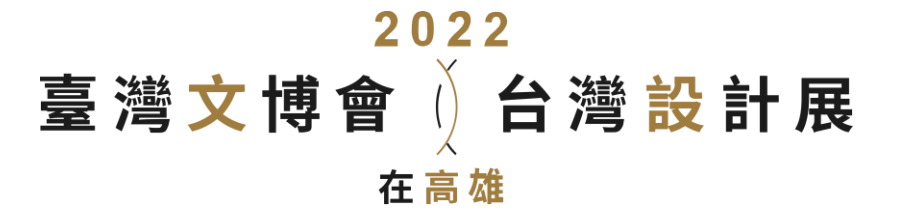

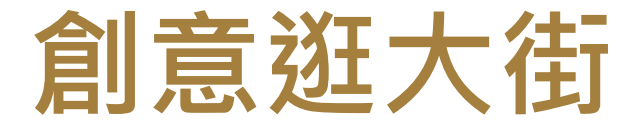

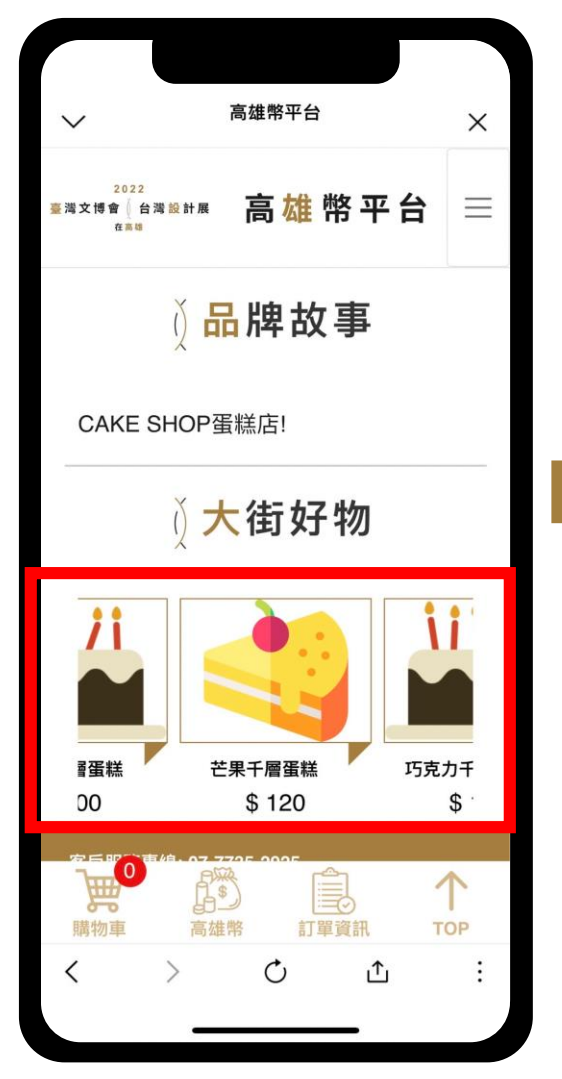

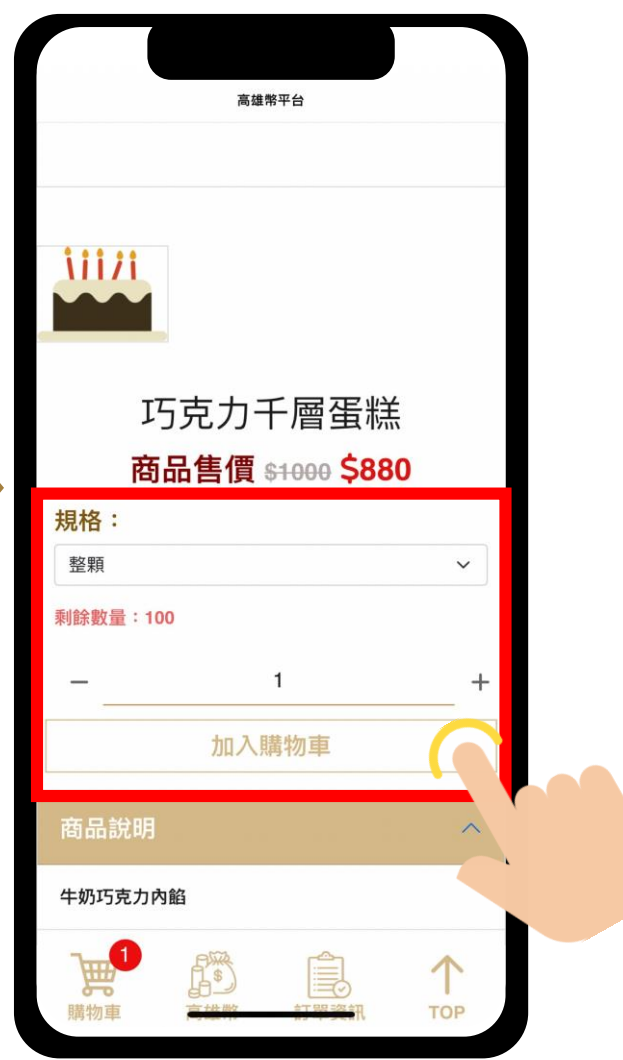

# 進入商家店舖後點選想購買的商品 進入商品畫面,選擇規格與購買數 量後點擊「加入購物車」

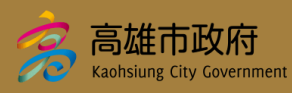

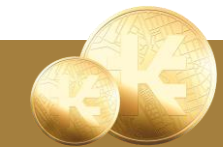

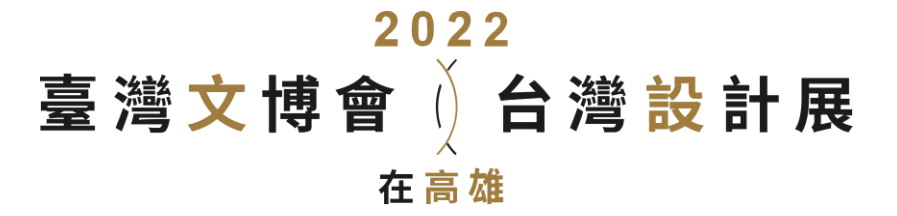

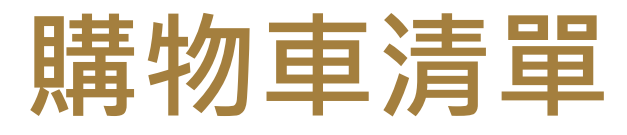

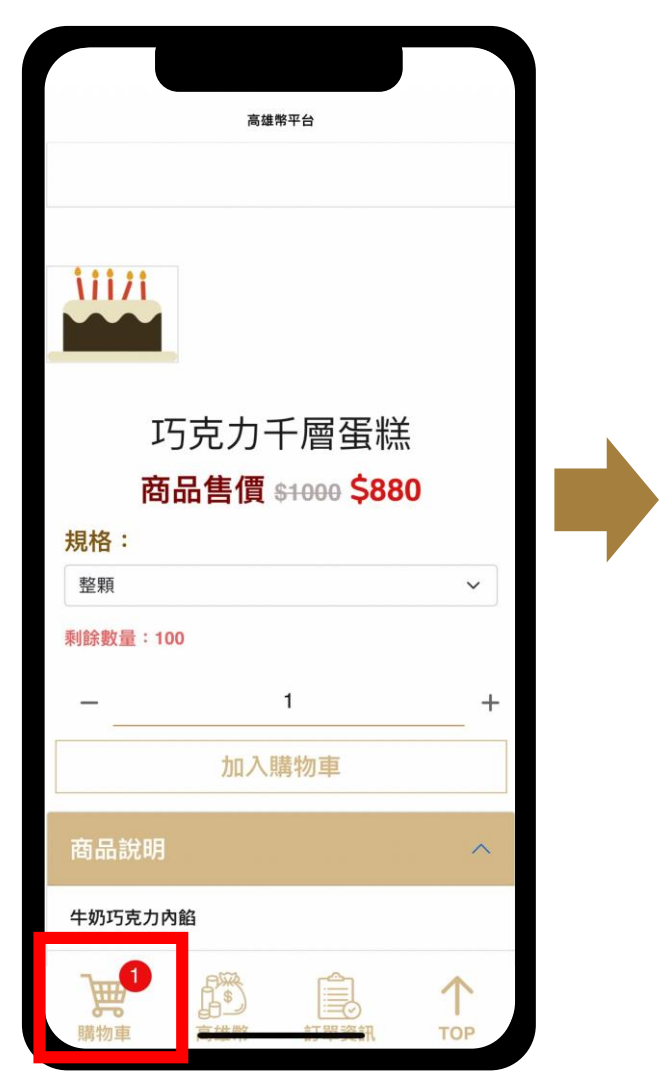

Kaohsiung City Governmen

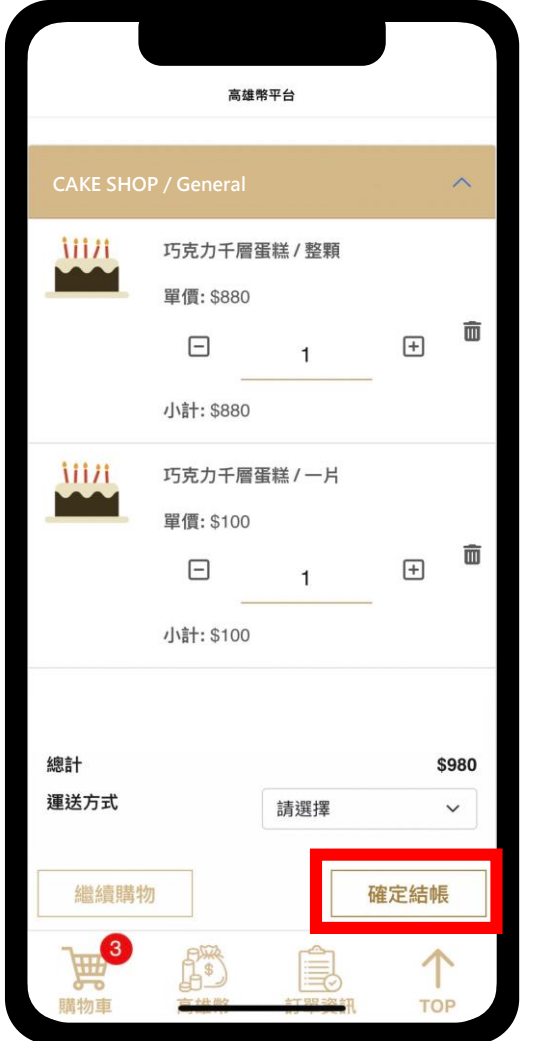

選擇完商品後點擊畫面左下角「購物車」 進入購物車清單畫面,確認商品是否正確 後,點擊「確定結帳」進行下一步

※每次結帳只能結同一店家之商品,若購物車內有不同店家商品,畫面會分成二台購物車再分次結帳

※商品有分實體商品或活動體驗,對運送方式有疑問 可於商品畫面下方向店家提問確認

※確定結帳前請先確認是否已設定收件人資訊,若未 設定者,至「個人資訊」畫面設定

個人資訊 p.7

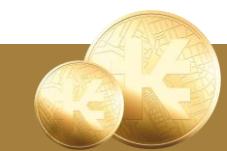

23

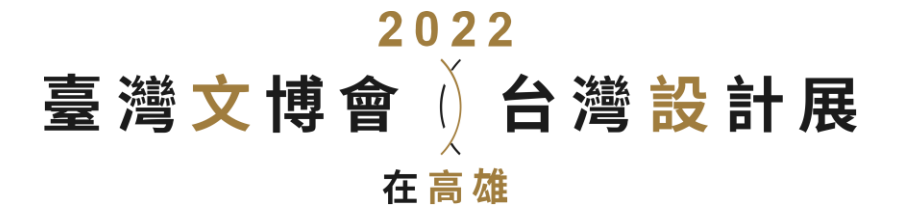

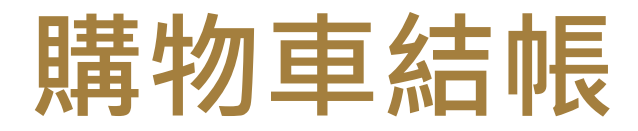

| •                         | $\sim$          |  |  |  |  |
|---------------------------|-----------------|--|--|--|--|
| 2022<br>臺灣文博會(台灣設計展 高雄幣平台 | ×<br>台 =        |  |  |  |  |
| ∬購物車清單                    |                 |  |  |  |  |
| 購物車結帳                     | ^               |  |  |  |  |
| 訂單總金額                     | \$980           |  |  |  |  |
| 付款方式                      | ^               |  |  |  |  |
| 高雄幣                       | ~               |  |  |  |  |
| 高雄幣(1點=\$1元)              | ^               |  |  |  |  |
| 您的高雄幣<br>結帳金額             | 6760 點<br>980 點 |  |  |  |  |
| 3<br>購物車 高雄幣 訂單資訊         | <b>↑</b><br>тор |  |  |  |  |
| く > ひ 企                   | :               |  |  |  |  |

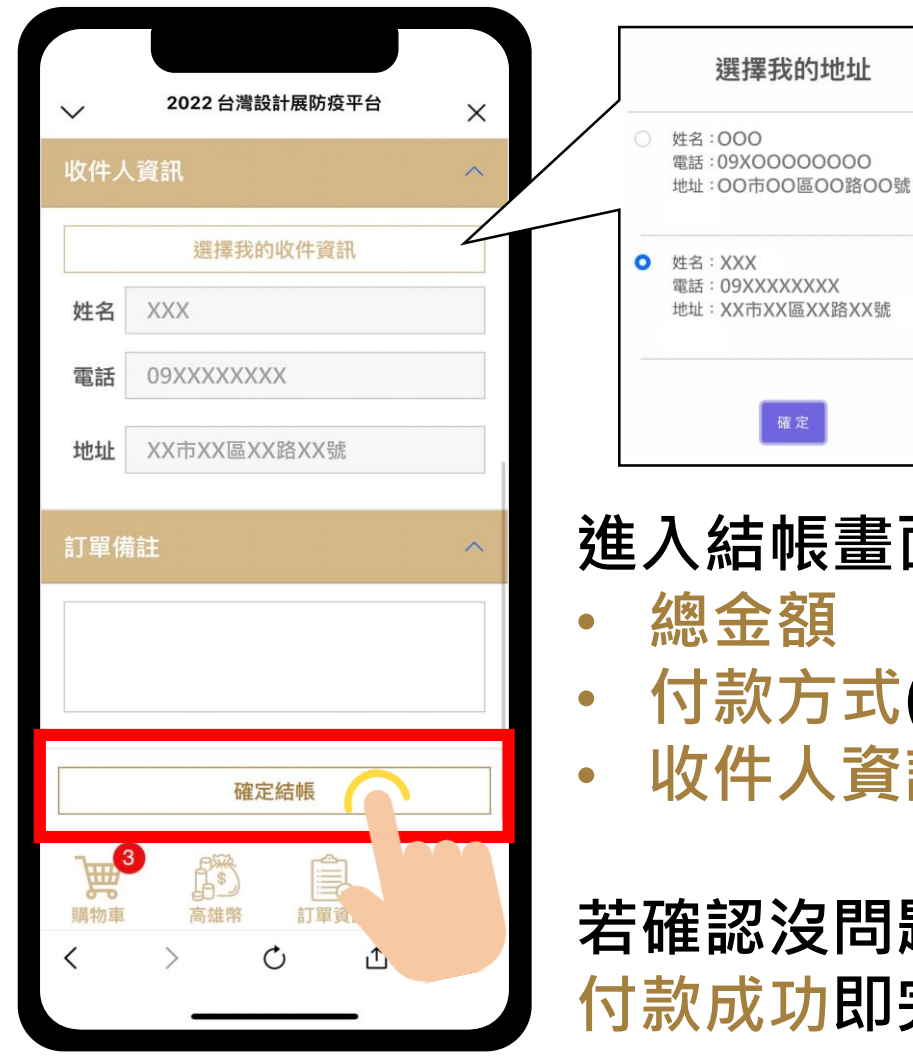

# ※點擊「選擇我的收件資訊」 可以選擇其他收件地址

進入結帳畫面確認訂單

### 總金額

- 付款方式(商品僅可使用高雄幣付款)
- 收件人資訊(於個人資訊畫面新增)

### 若確認沒問題點擊「確定結帳」,顯示 付款成功即完成結帳

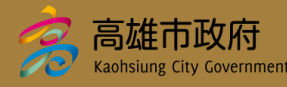

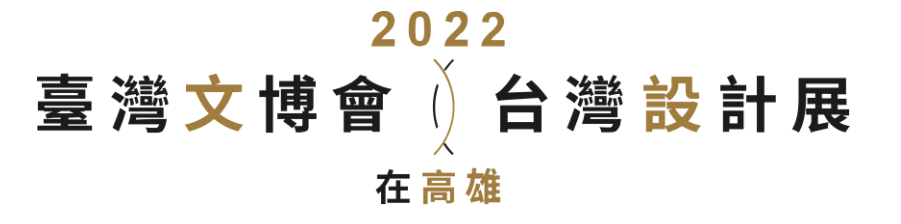

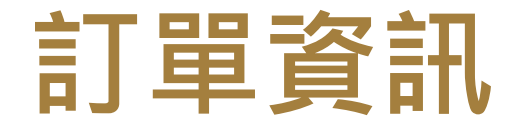

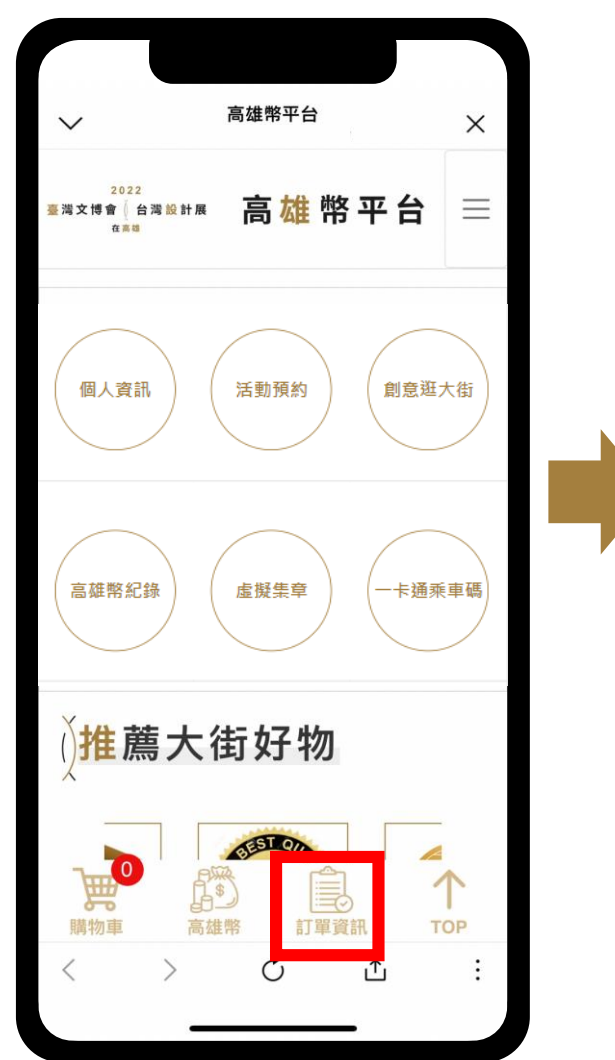

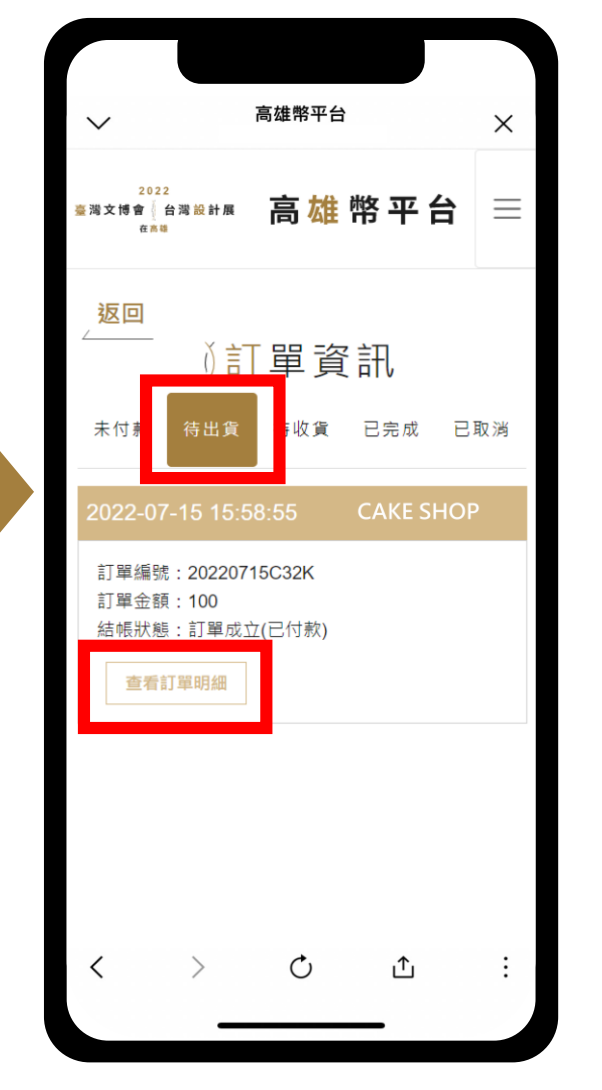

# 點擊畫面下方「訂單資訊」可查 看訂單資訊

已結帳未出貨之訂單會顯示於 「待出貨」畫面,點擊每筆訂單 中的「查看訂單明細」可查看詳 細內容

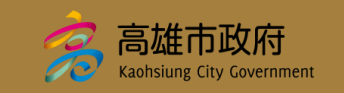

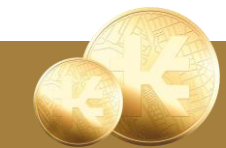

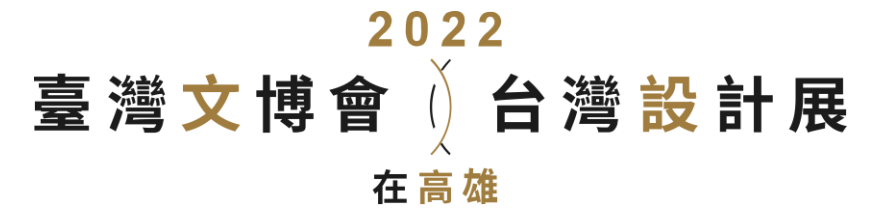

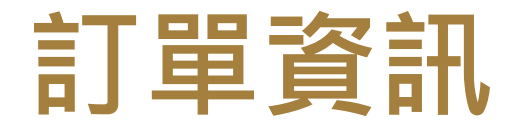

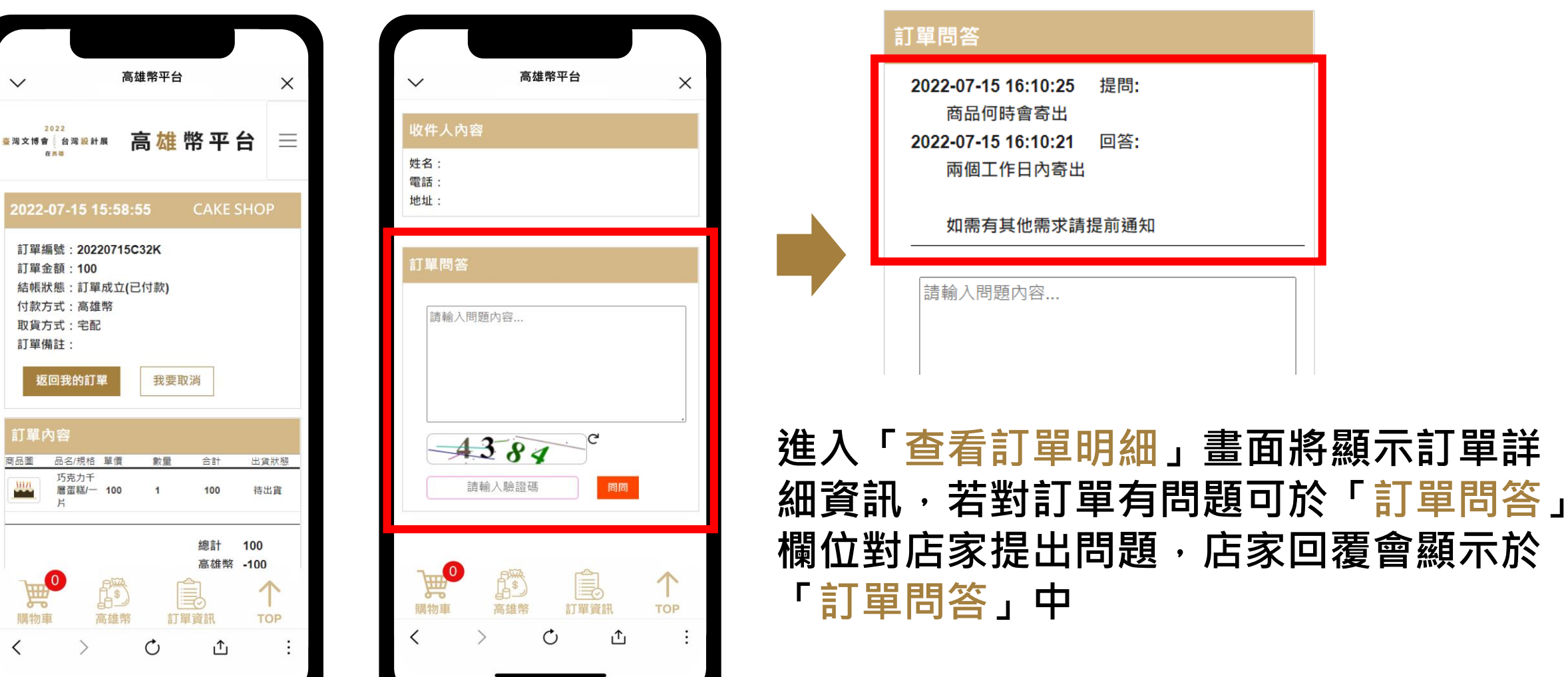

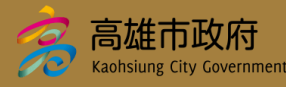

訂單金額:100

取貨方式:宅配 訂單備註:

訂單內容

**0** 

返回我的訂單

巧克力千

| 2022<br>臺灣文博會)台                                                                                | 灣設計展                                                     | 訂單資訊-取消                                                                      |
|------------------------------------------------------------------------------------------------|----------------------------------------------------------|------------------------------------------------------------------------------|
| 11 同 48                                                                                        | <ul><li>↓請輸入取消購買原因 ×</li></ul>                           | 2022-07-15 15:58:55 CAKE SHOP                                                |
| ✓ <sup>高雄幣平台</sup> × 2022 ※湖文博會 台湾級計展 高雄幣平台 =                                                  | ※請注意※<br>目前的訂單狀態為「待出貨」,<br>取消作業,將需要賣家的確認。<br>請輸入取消購買原因   | 訂單編號:20220715C32K<br>訂單金額:100<br>結帳狀態:訂單成立(已付款)<br>付款方式:高雄幣<br>取貨方式:字配       |
| 2022-07-15 15:58:55 CAKE SHOP<br>訂單編號: 20220715C32K<br>訂單金額: 100<br>結帳狀態:訂單成立(已付款)<br>付款方式:高雄幣 | <b>していた。</b><br>(1) (1) (1) (1) (1) (1) (1) (1) (1) (1)  | 取貨力式:宅配<br>訂單備註:<br>取消訂單狀態:申請取消<br>取消訂單時間:2022-07-15 16:17:48<br>取消訂單原因:重新下訂 |
| 取貨方式:宅配<br>訂單備註:<br>返回我的訂單 我要取消<br>訂單內容                                                        |                                                          | <sup>逐回我的訂單</sup><br>申請取消・於訂單「查看訂單明細」點擊                                      |
| 商品圖 品名/規格 單價 數量 合計 出資狀態<br>巧克力千<br>置置糕/ 100 1 100 待出貨                                          | 「我要取消」・輸入取消原                                             | 原因並確定取消即完成申請                                                                 |
|                                                                                                | ※申請取消並不表示已經完                                             | 尼成取消・須經店家同意才算完成取消                                                            |
|                                                                                                | 店家 <mark>同意</mark> 取消申請                                  | 店家 <mark>拒絕</mark> 取消申請                                                      |
| < > O 1 :                                                                                      | 取消訂單狀態:同意取消<br>取消訂單時間:2022-07-12 15:45:44<br>取消訂單原因:重新下訂 | 取消訂單狀態:駁回申請       0     取消訂單時間:2022-07-12 15:48:49       取消訂單原因:重新下訂         |

高雄市政府 Kaohsiung City Government

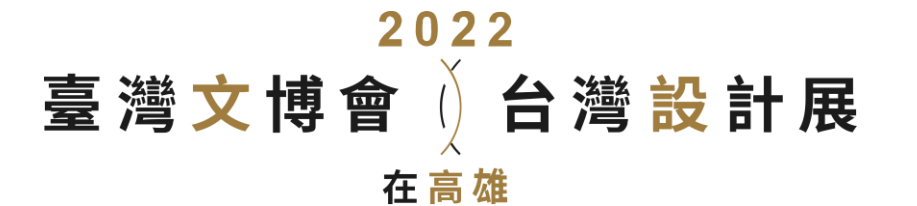

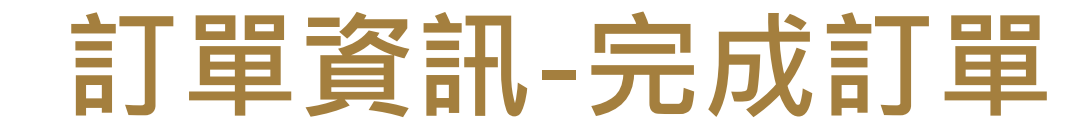

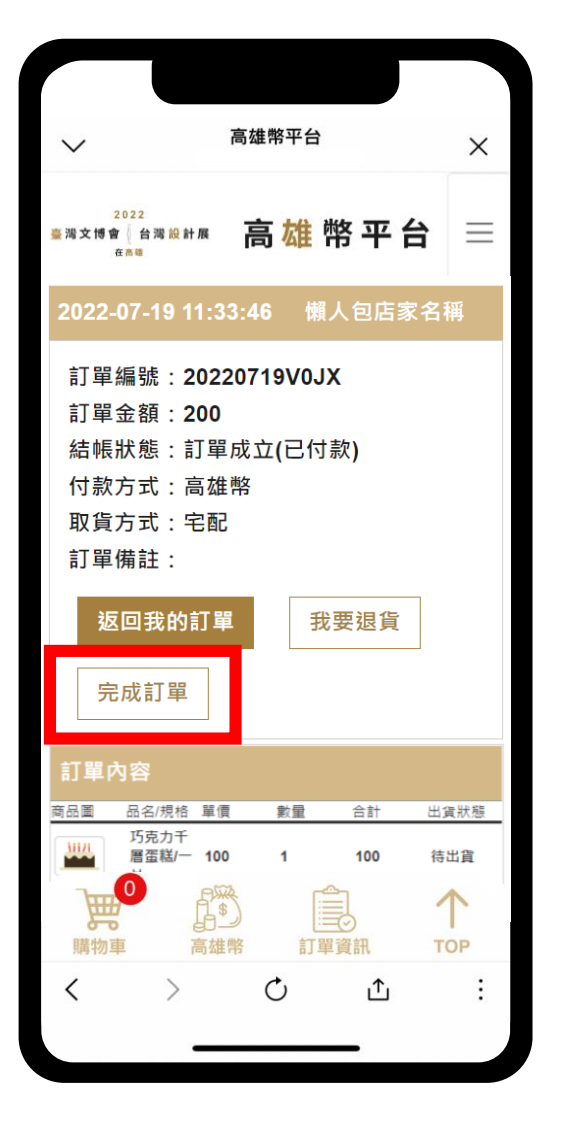

| <b>收到商品後,若確認商品沒問題可點擊「完成訂單」</b> |
|--------------------------------|
| ※若未點撃・訂單將於訂單成立的十日後自動完成         |
| 訂單                             |

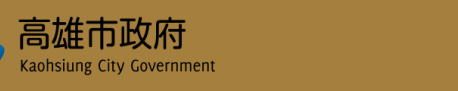

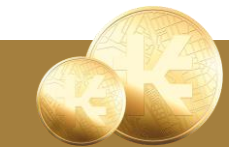

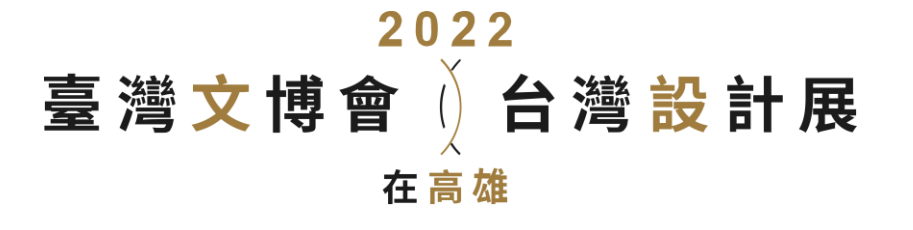

訂單資訊-退貨

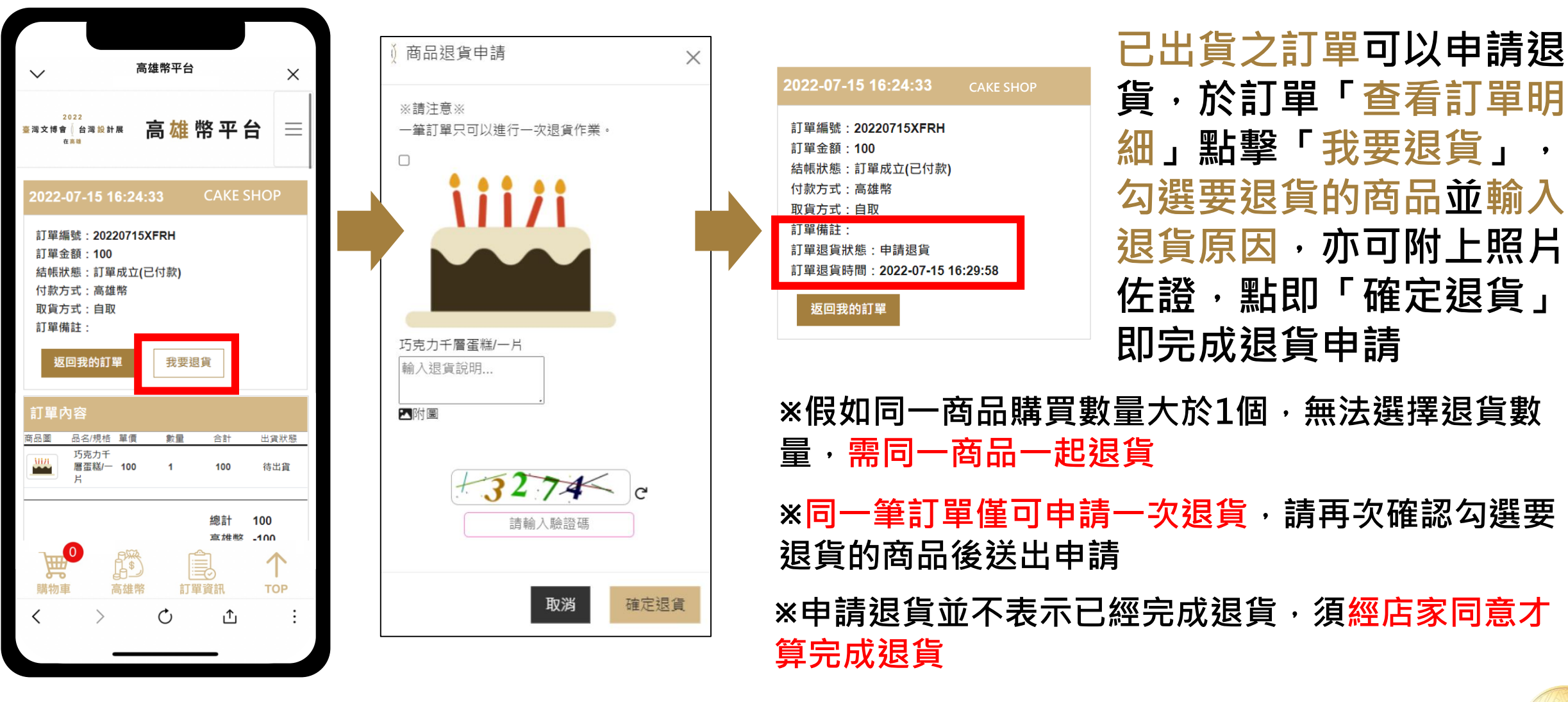

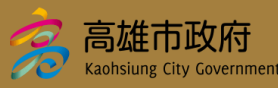

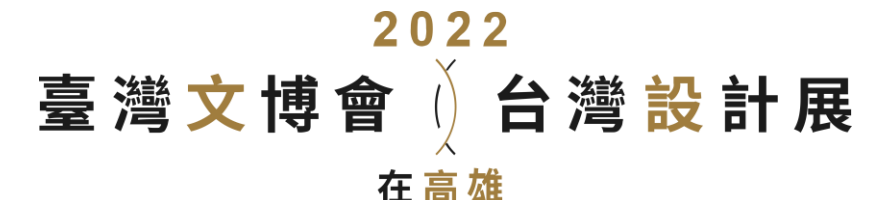

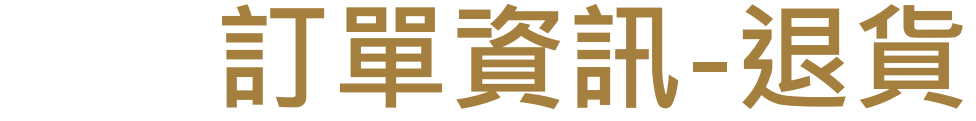

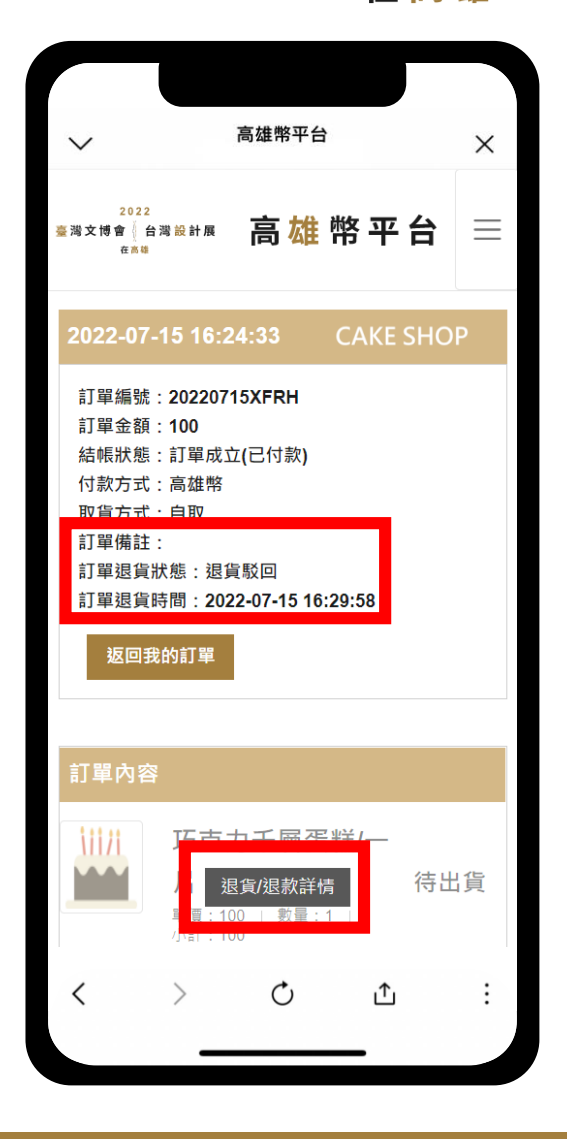

| ≬ 退貨/退款詳情                                                                                       | ×   |
|-------------------------------------------------------------------------------------------------|-----|
| 訂單編號:20220715XFRH<br>退回金額:\$0<br>退回點數:100<br>退貨狀態:退貨駁回<br>退貨申請時間:2022-07-15 16:29:58<br>退貨處理時間: |     |
| 退貨項目:<br>び克力千<br>層蛋糕/ 100 1<br>−月                                                               | 100 |
| 退貨原因:蛋糕撞壞<br>店家回覆:照片無法認定蛋糕撞壞                                                                    |     |
|                                                                                                 | 關閉  |

## 訂單狀態為退貨駁回代表店家不同 意,可於訂單「查看訂單明細」點 擊「退貨/退款詳情」會顯示店家 不同意退貨申請的回覆內容

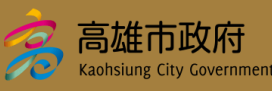

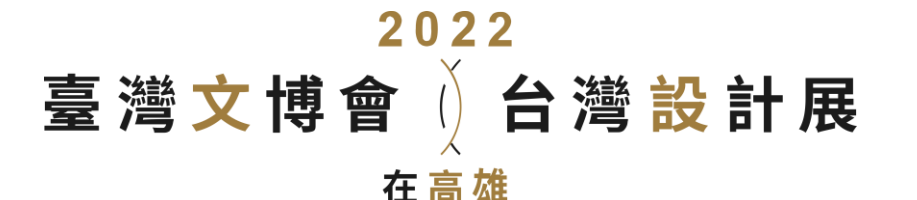

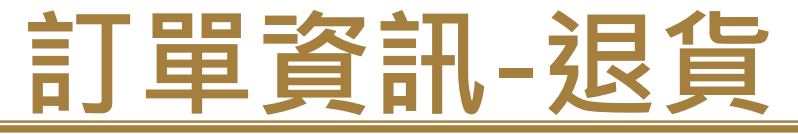

高雄幣平台  $\times$ 高雄幣平台  $\equiv$ 臺灣文博會(台灣設計展 訂單編號: 20220718RMRL 訂單金額:100 結帳狀態:訂單成立(已付款) 付款方式:高雄幣 取貨方式:自取 訂單備註: 訂單退貨狀態:等待退貨貨物 訂單退貨時間:2022-07-18 09:51:28 返回我的訂單 訂單內容 Ê **₩**  $\uparrow$ 購物車 訂單資訊 TOP ı^ı

訂單狀態為等待退貨貨物代表 店家同意退貨申請,消費者須 自行將商品寄回給店家

| → 高雄幣平台 ×                                                                                                    |  |
|----------------------------------------------------------------------------------------------------|--|
| 2022<br>臺灣文博會 台灣設計展 高雄幣平台 三                                                                                                    |  |
| 2022-07-18 09:44:45 CAKE SHOP                                                                                                  |  |
| 訂單編號:20220718RMRL<br>訂單金額:100<br>結帳狀態:訂單成立(已付款)<br>付款方式:高雄幣<br>取貨方式:自取<br>訂單備註:<br>訂單退貨狀態:退貨處理完成<br>訂單退貨時間:2022-07-18 09:51:28 |  |
| 返回我的訂單                                                                                                    |  |
|                                                                                                    |  |
| < > C ± :                                                                                                    |  |

### 待商家收到商品並確認後,訂 單狀態會改為退貨處理完成, 將退還該筆訂單的高雄幣

### 可於「高雄幣紀錄」查看

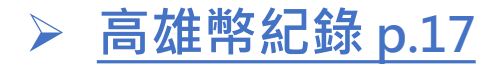

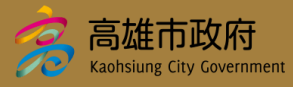

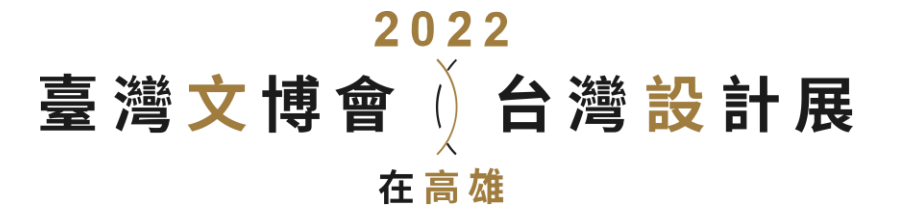

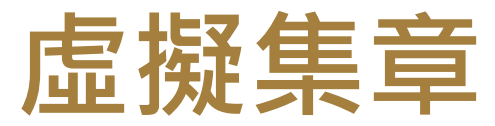

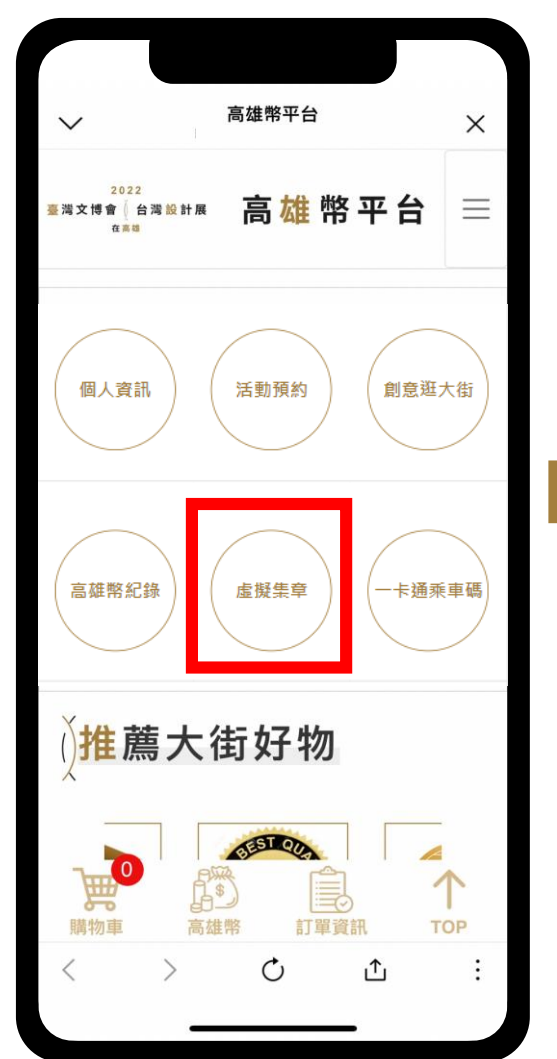

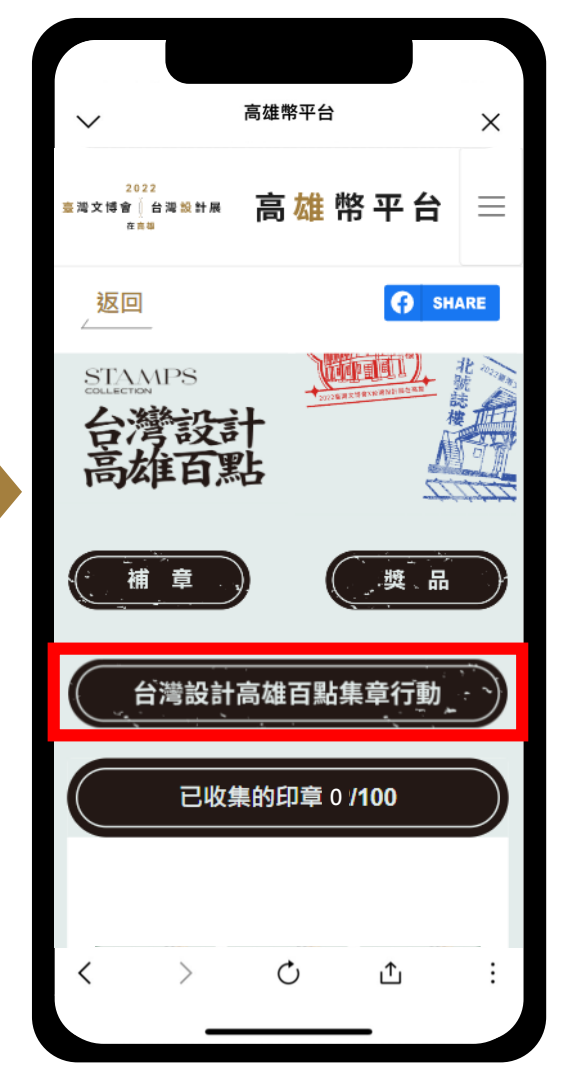

# 點擊「虛擬集章」可查看參與集章 行動所收集到的圖章

# 點擊「台灣設計高雄百點集章行動」 可進入2022台灣設計高雄百點網 站查看集章地點

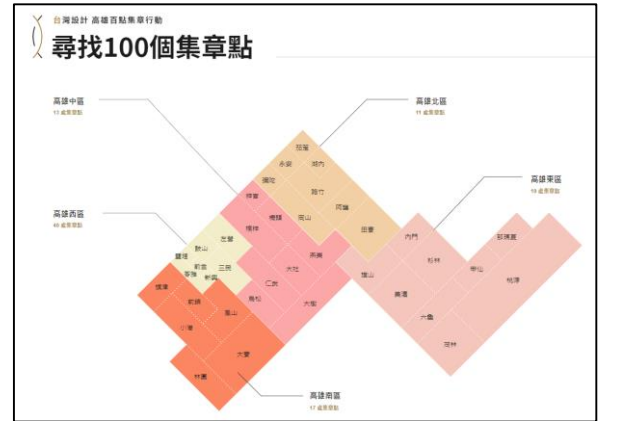

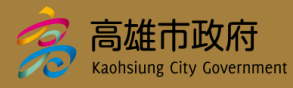

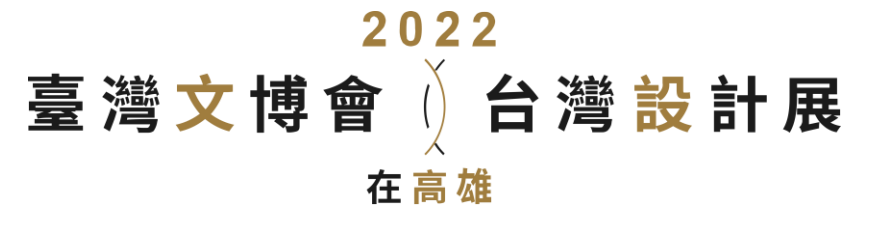

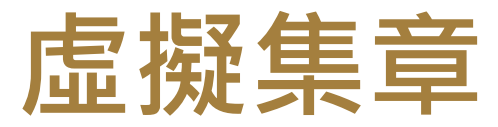

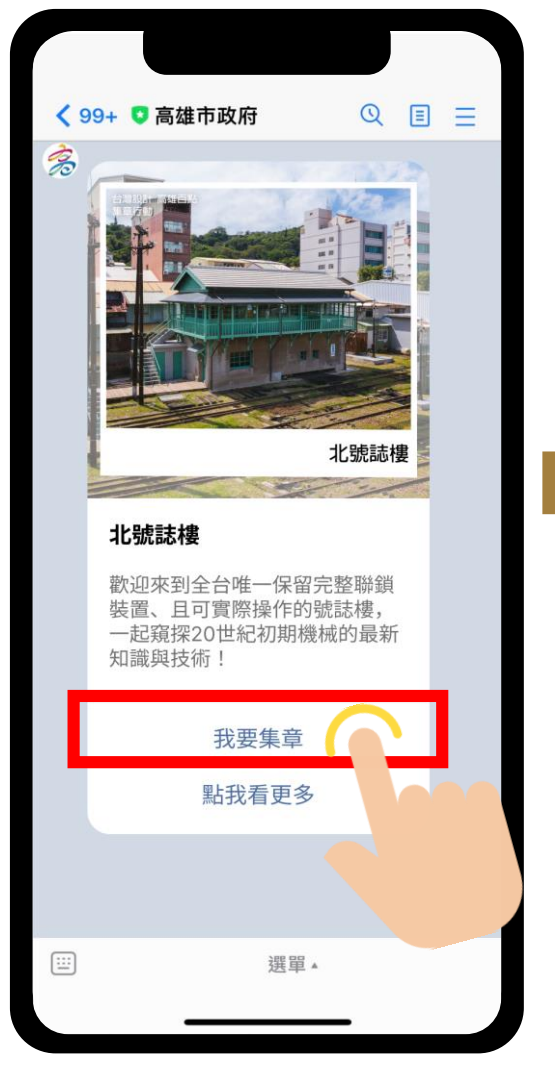

Kaohsiung City Governmer

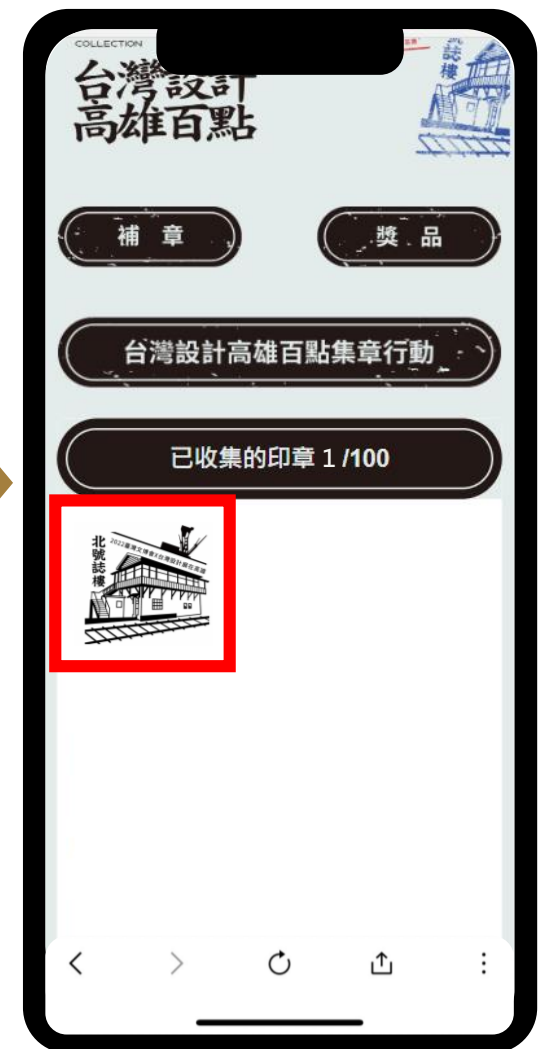

圖章收集方式是於活動期間前往高雄 文資百點,並開啟LINE Beacon服務 接收訊息推播

收到景點訊息後點擊「我要集章」將 自動跳轉至高雄幣平台「虛擬集章」 畫面,已收集的集章會顯示於畫面中

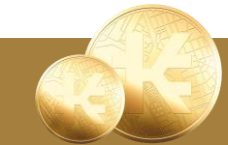

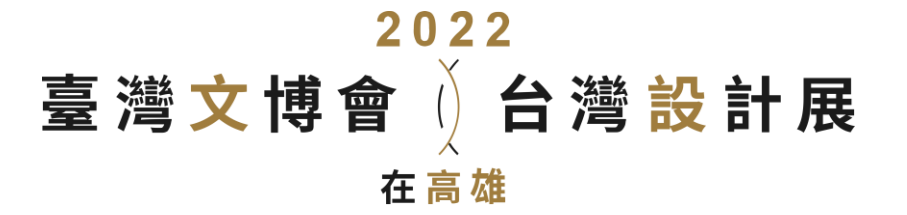

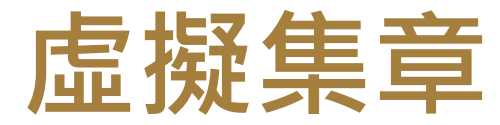

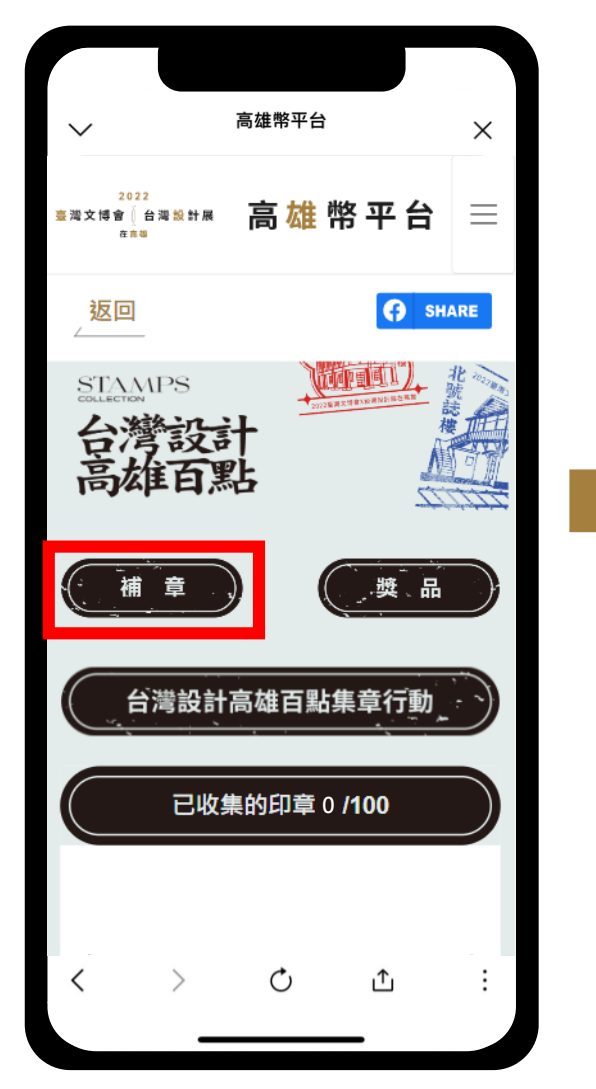

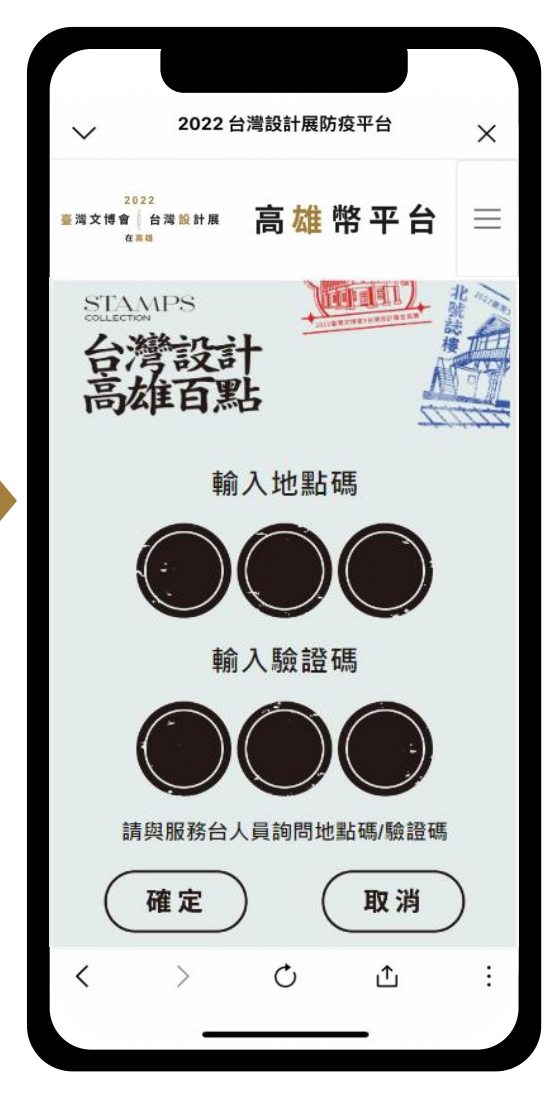

若於景點處無法順利收到LINE推 播訊息者,請尋問景點工作人員 並開啟高雄幣平台「虛擬集章」 畫面點擊「補章」,工作人員將 提供地點碼與驗證碼,輸入完成 即獲得集章

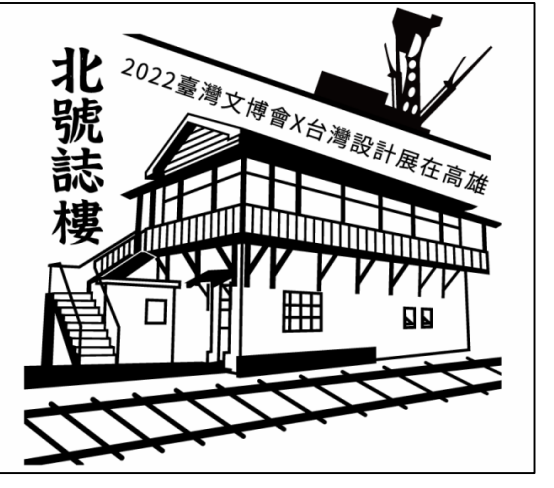

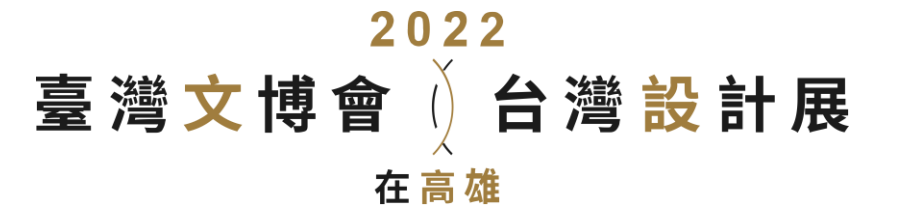

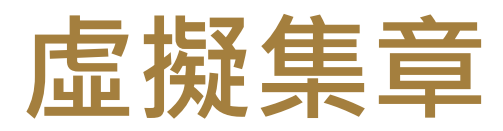

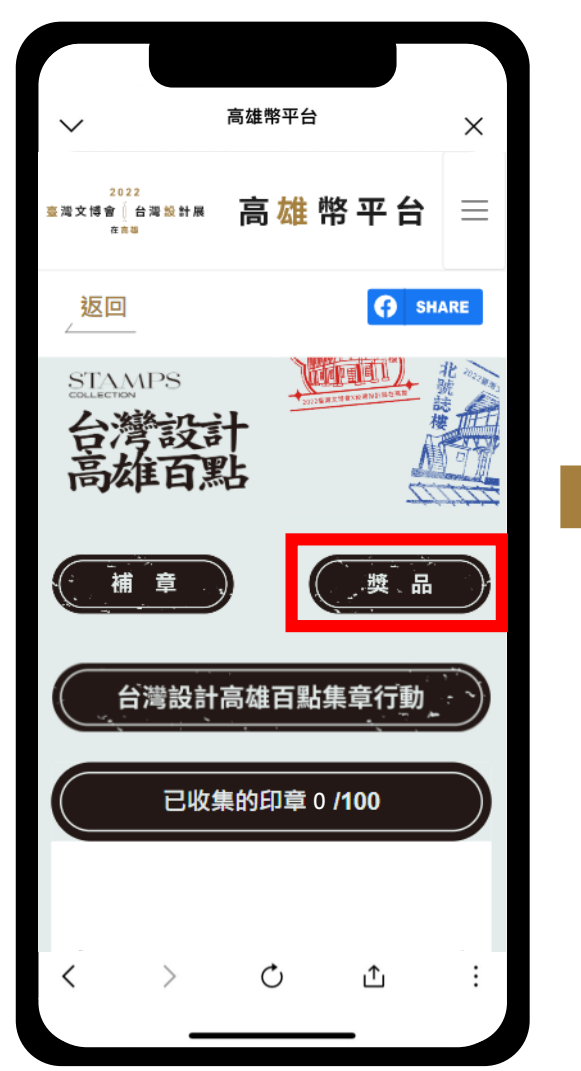

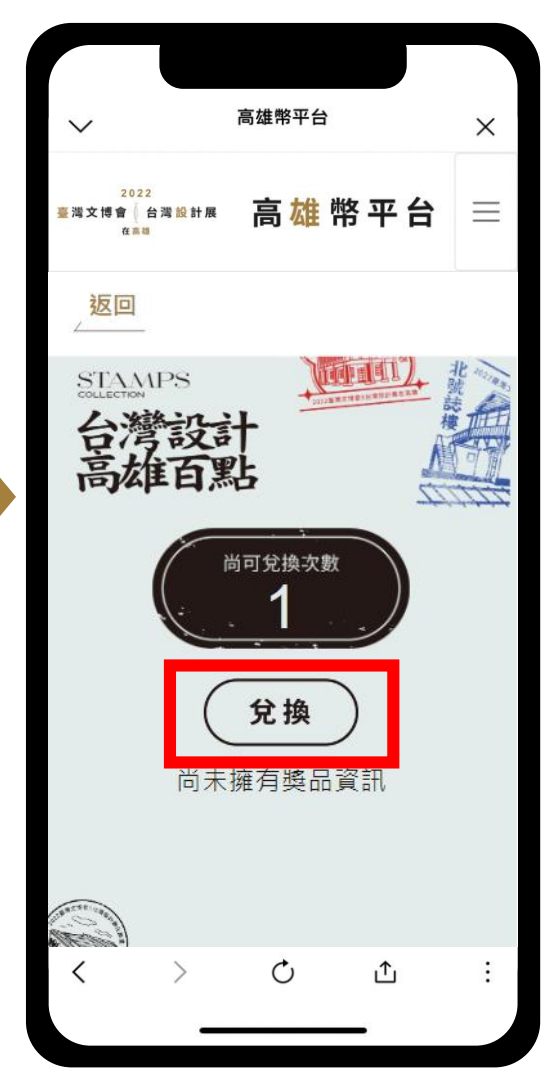

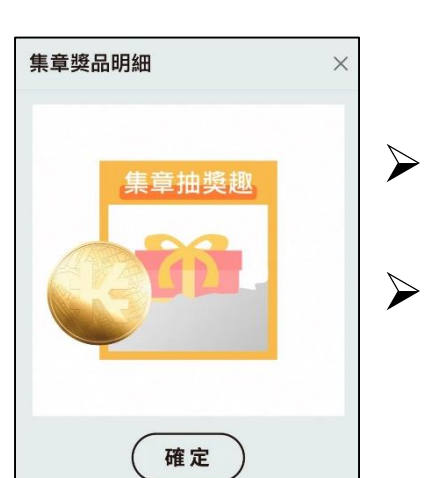

蒐集6個集章,即可獲得1張活 動限定聊療杯購買券 累積每滿15個集章,可兌換1次 活動限定NFT

# 開啟高雄幣平台「虛擬集章」畫面點 擊「獎品」,畫面會顯示可兌換次數, 並點擊「兌換」即可兌換NFT

兌換後的獎品將顯示於畫面下列

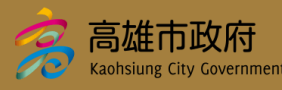

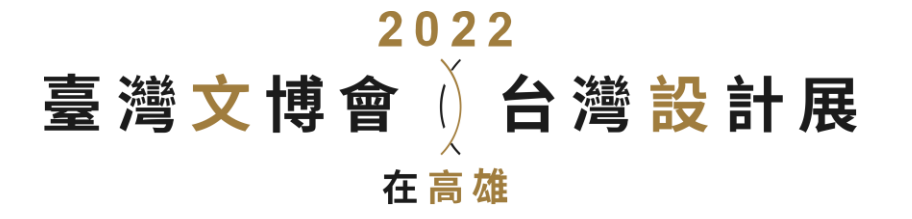

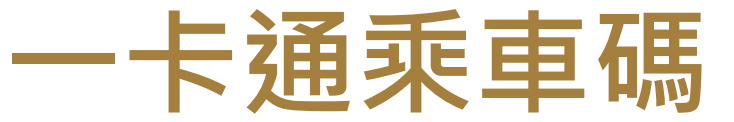

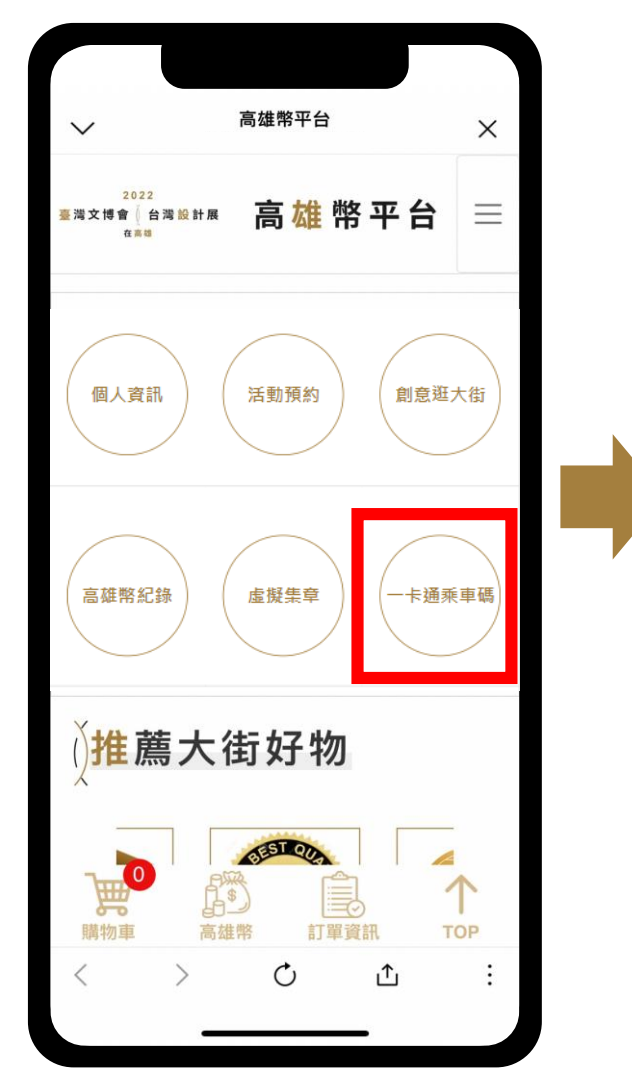

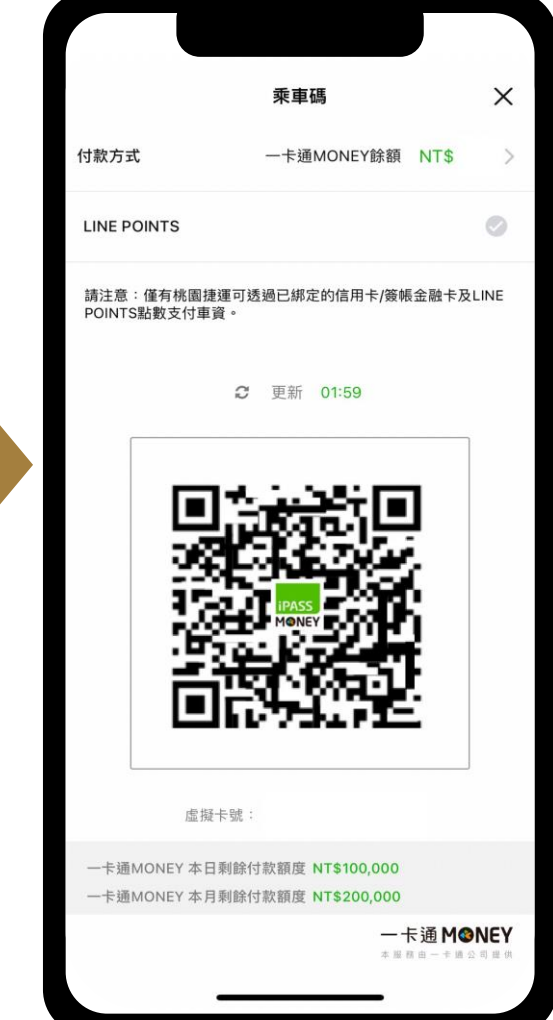

點擊「一卡通乘車碼」將跳轉開 啟個人一卡通乘車碼,可用於搭 乘大眾運輸工具,如高雄公車、 捷運、渡輪

※使用一卡通乘車碼,需為已有 「一卡通MONEY」帳戶者

※尚未註冊者點擊將跳轉至註冊 畫面

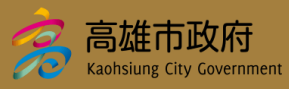

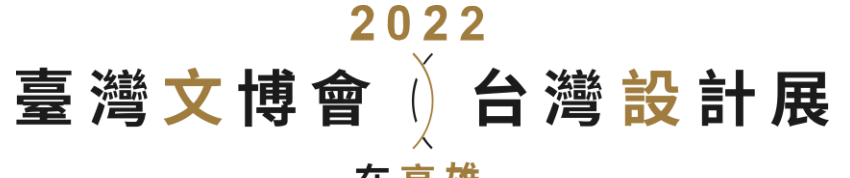

在高雄

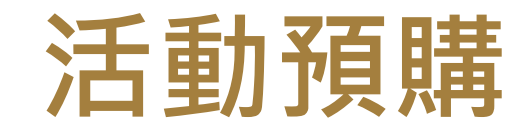

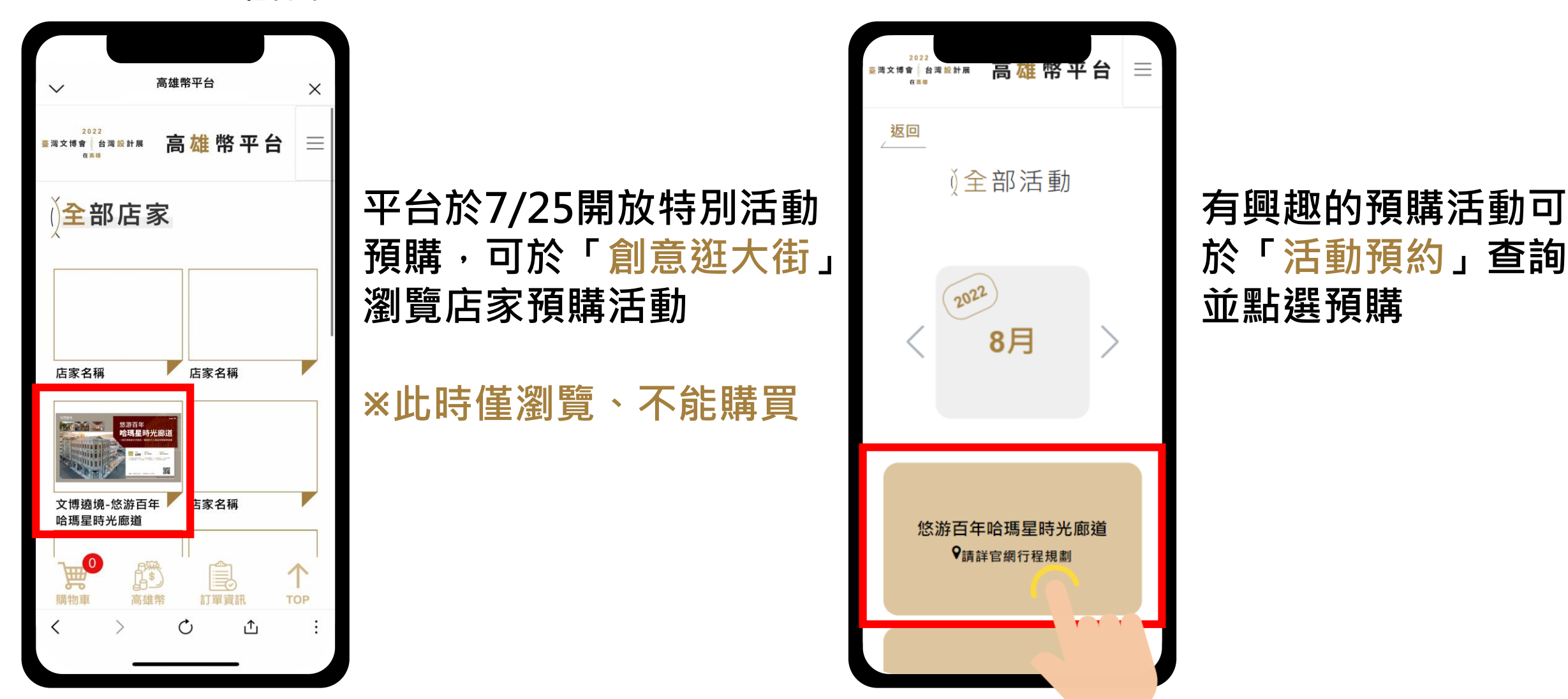

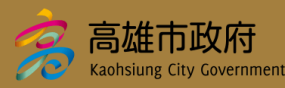

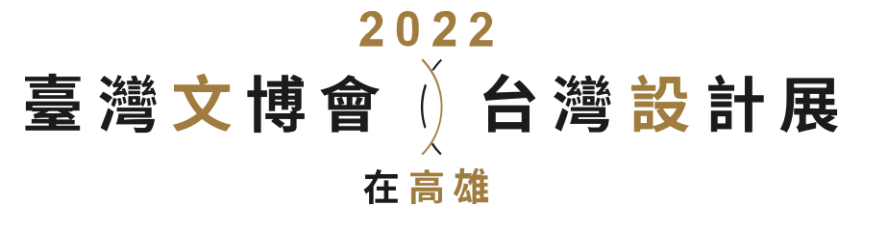

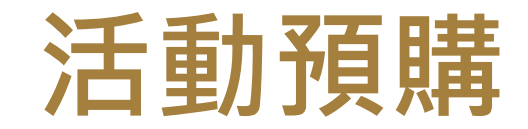

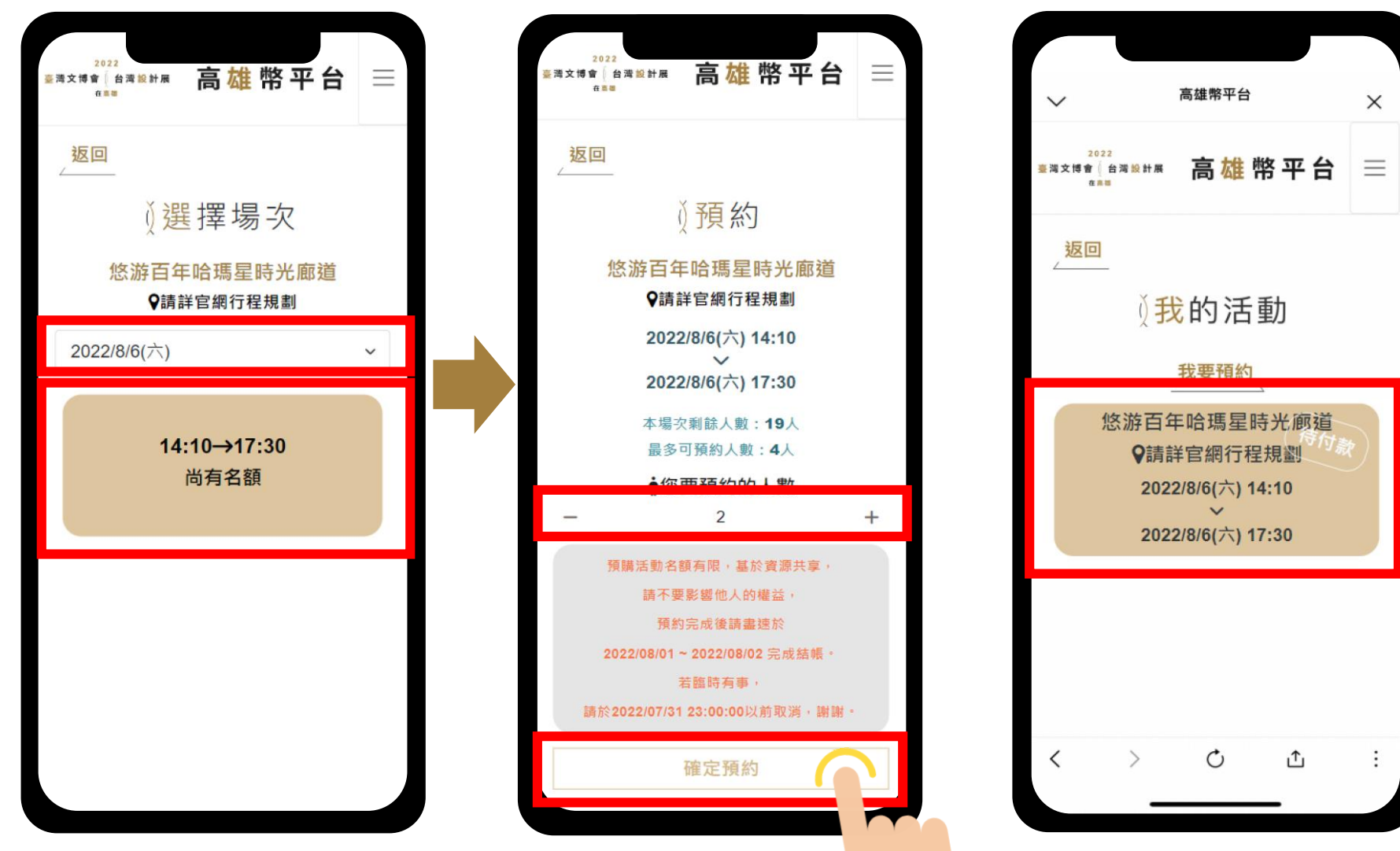

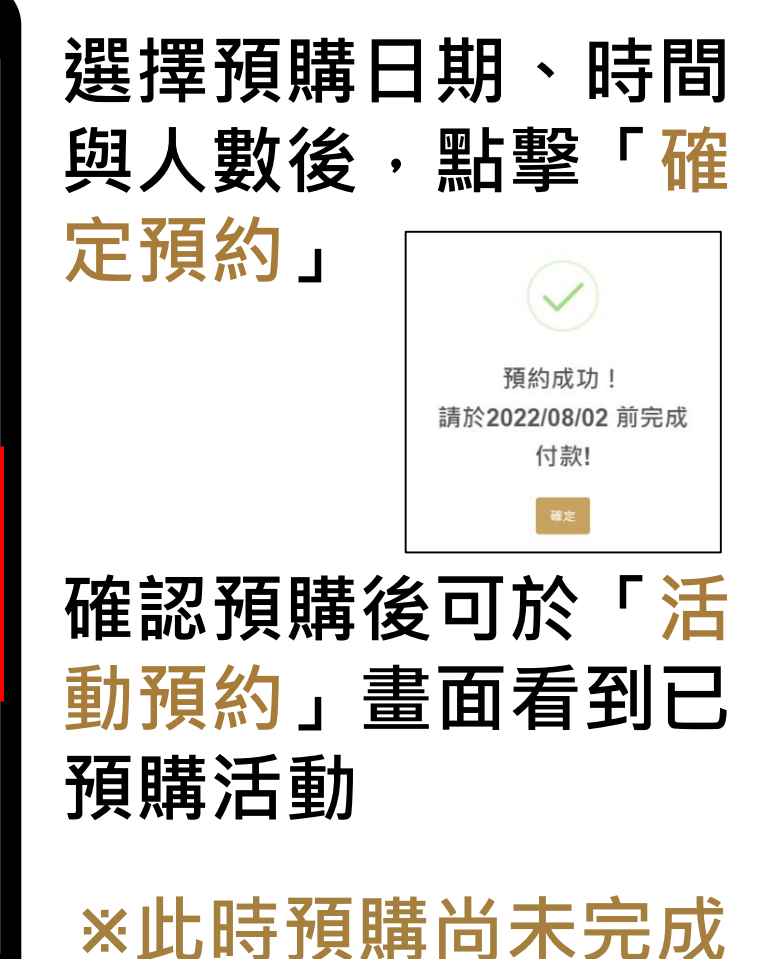

38

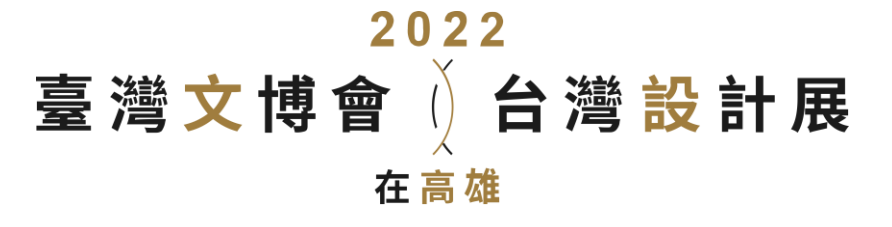

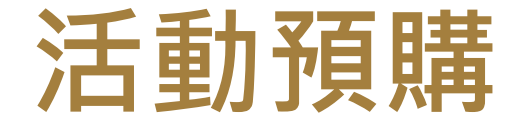

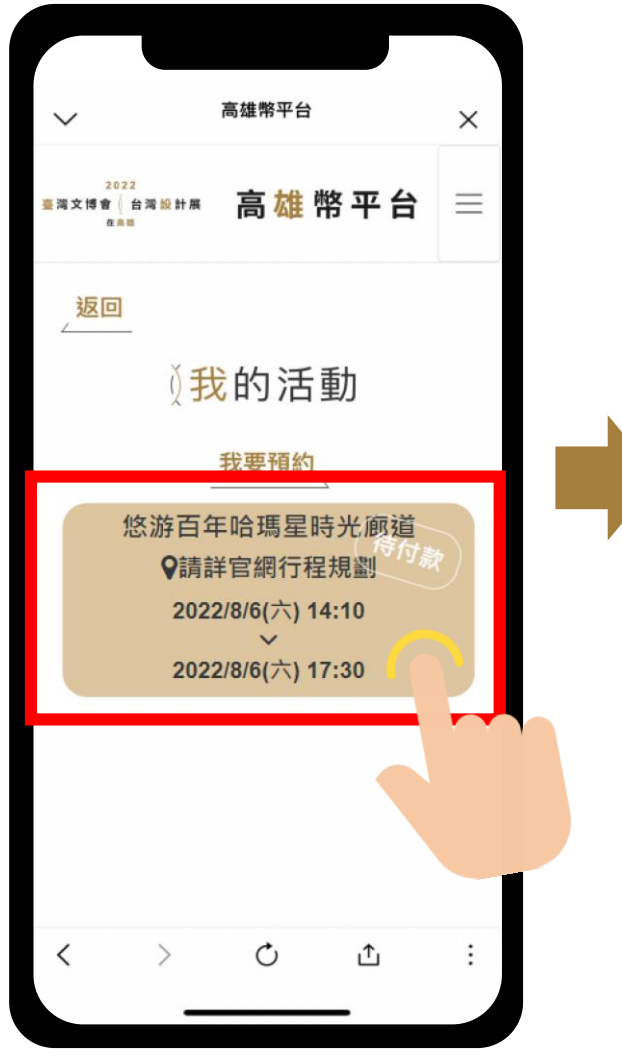

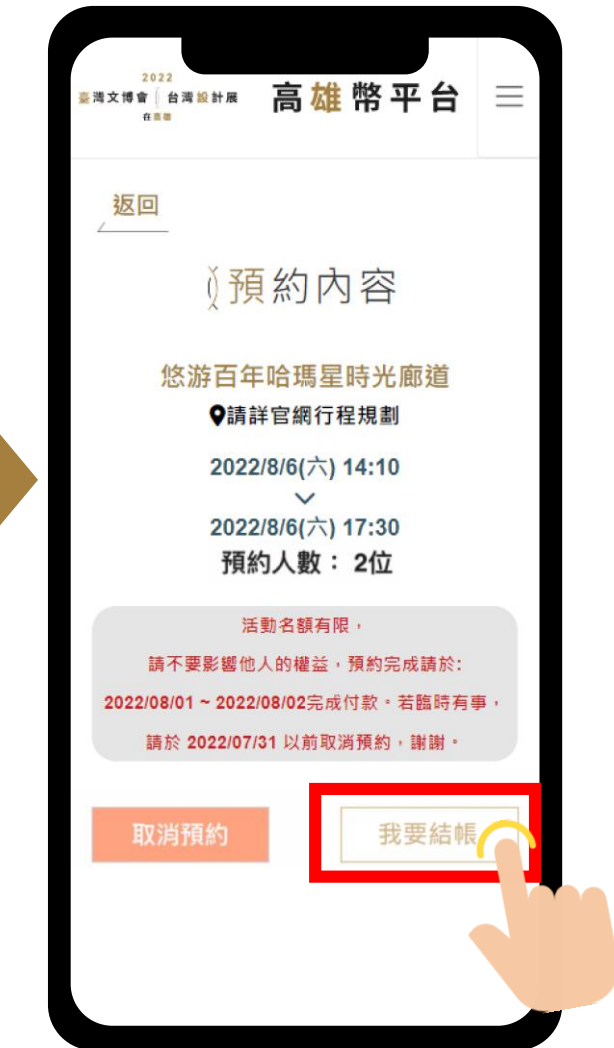

# 8/1於「活動預約」畫面點選已預 購項目,進入預購項目點擊「我要 結帳」進入購物車畫面

### ※未到8/1前點擊會顯示結帳未開啟

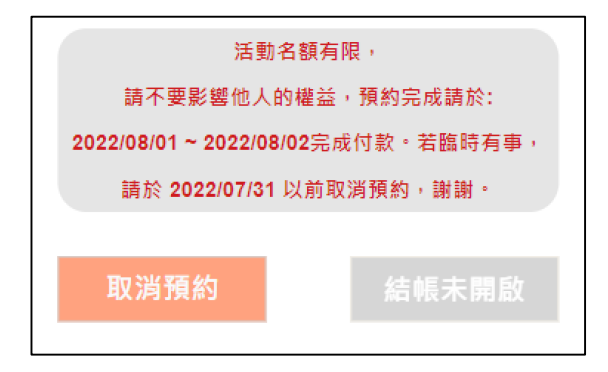

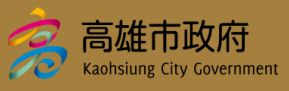

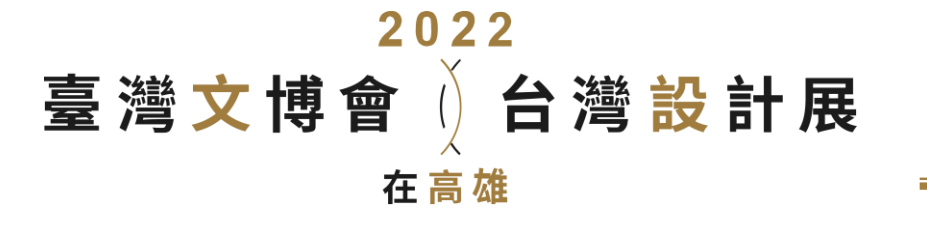

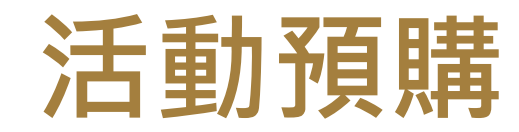

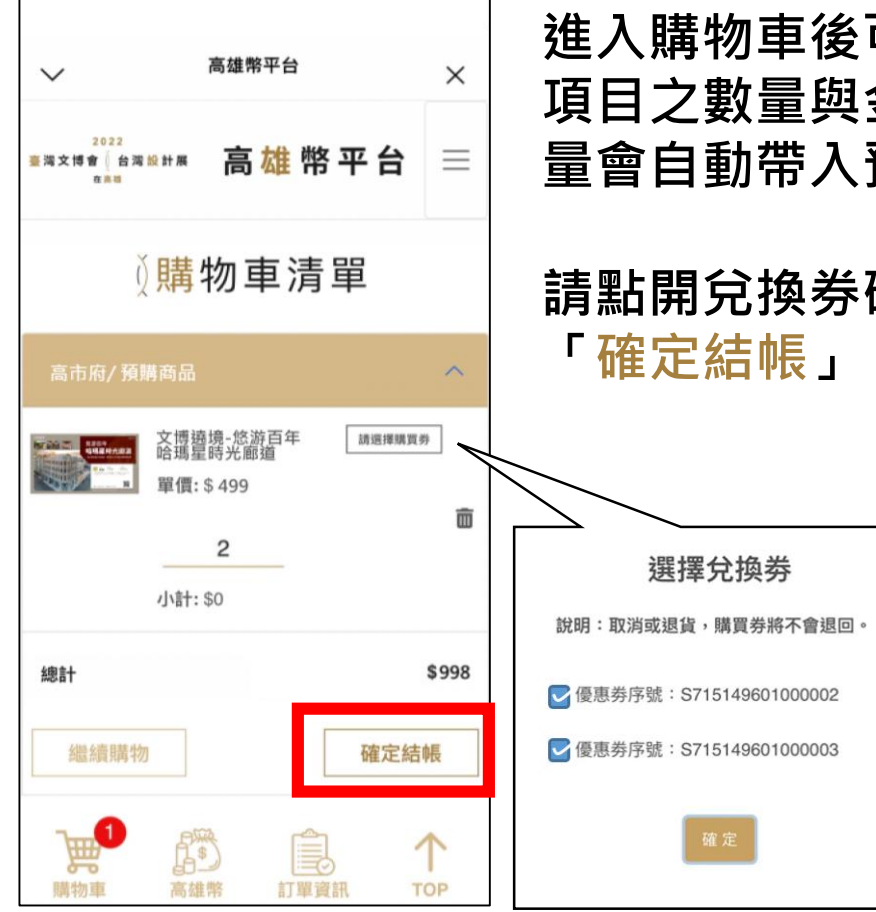

進入購物車後可以看到預購 項目之數量與金額,結帳數 量會自動帶入預購數量

# 請點開兌換券確認後再按

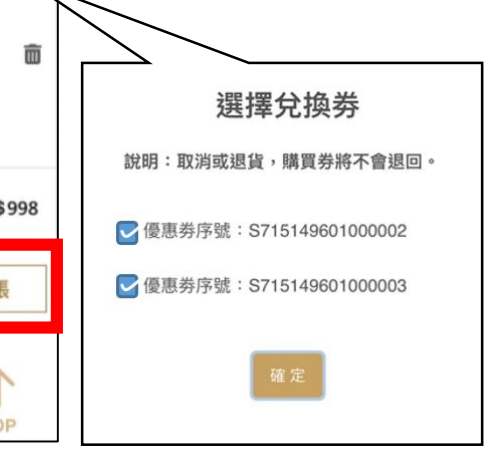

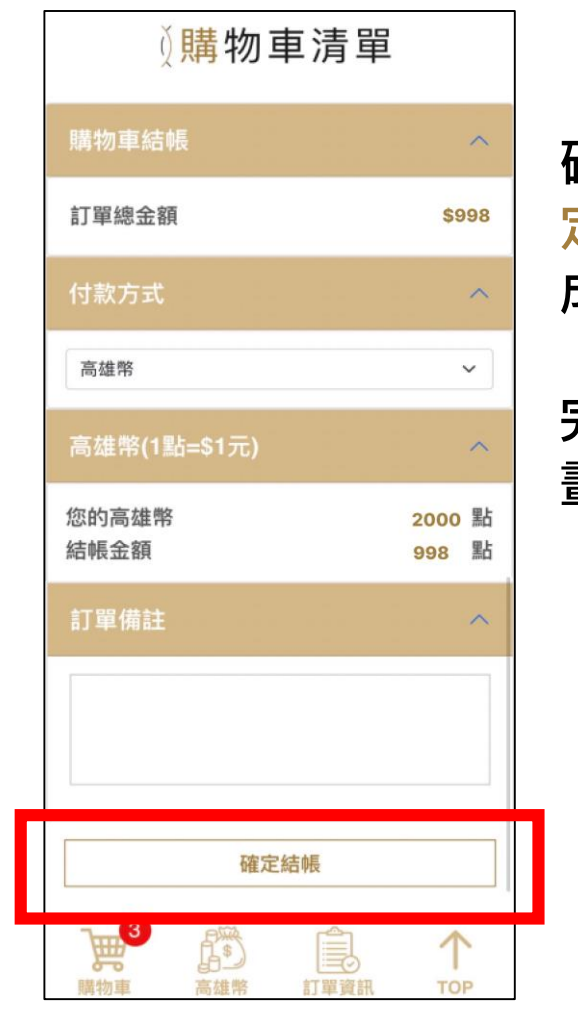

### 確認結帳資訊後再次點擊「確 定結帳」,顯示付款成功即完 成結帳

### 完成結帳後可於「活動預約」 畫面看到預購活動顯示已完成

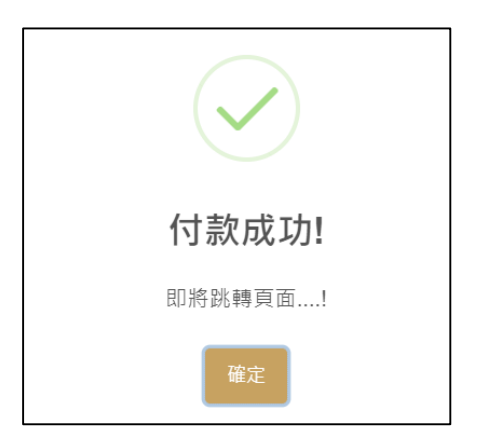

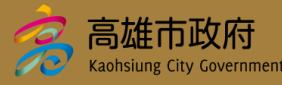

40

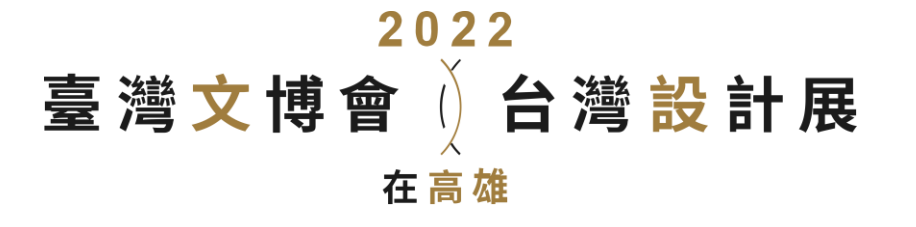

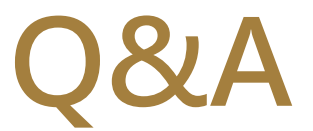

### 1. 於平台購物需要註冊嗎?

民眾可以使用LINE ID+姓名、手機號碼、email於高雄幣平台註冊取得個人碼,後續可用於活動預約及報到、虛擬集章、設計展點數積點等。

2. 可以使用什麼方式儲值高雄幣?

可於平台上以一卡通MONEY、LINE PAY或信用卡儲值取得高雄幣。

### 3. 高雄幣儲值失敗該如何處理?

如為刷卡失敗,請聯絡發卡銀行了解原因;如使用Line Pay或一卡通Money付款失敗,請您與Line Pay 或一卡通Money客服聯繫;若確認付款成立卻未收到高雄幣點數,請聯繫平台客服。

### 4. 高雄幣儲值後可以取消嗎?

高雄幣是期間限定的活動代幣,目的是要讓民眾玩得開心,設計展活動結束(111年10月31日)後,市 府會依照儲值比例退回給民眾儲值金額(信用卡刷退、退至LINE PAY或一卡通帳戶),不用擔心有無法 退還的問題。(詳請以活動公告為主)

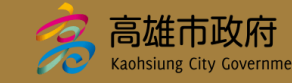

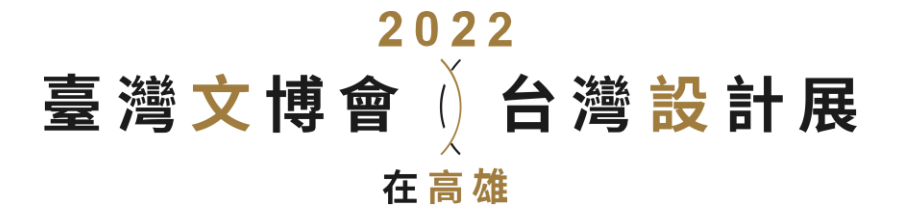

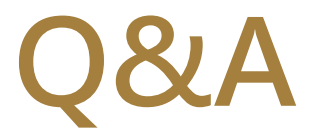

### 5.在平台購物一定要使用高雄幣購買嗎?

- 是,於平台上購物必須使用高雄幣。
- 6. 於平台或實體商店消費時,高雄幣不足時可否用現金補差額,還是必須儲值差額再消費? 請上平台儲值補足差額再消費。
- 7. 高雄幣可以轉送給他人嗎?

高雄幣僅限本人使用,無法轉贈他人。

8. 如何查詢我的高雄幣剩餘金額?

請上高雄幣平台,以LINE ID登入後,即可在高雄幣紀錄查看目前的餘額。

9. 不同商家之商品可以於購物車一次下單嗎?

不同商家的商品歸屬不同購物車,要麻煩您分開結帳。

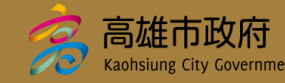

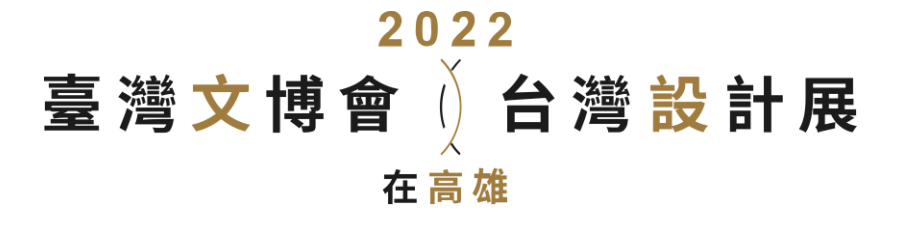

Q&A

### 10. 我要如何確認交易紀錄?

於高雄幣平台以LINE ID登入後,即可在訂單資訊查看交易紀錄。

### 11. 平台配送支援哪些寄送方式?

商家各有不同配合的物流業者,但基本上平台的商品配送皆以宅配為主。

### 12. 配送地址填錯如何修改?

如欲修改地址,請您與商家聯繫。

### 13. 平台運費如何計算?

本平台無運費計算,以各店家商品描述為主。

### 14. 可以在已成立的訂單中新增或修改商品嗎?

訂單一旦成立即無法修改,如欲修改訂單,請您與商家聯繫。

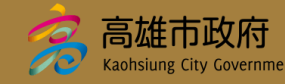

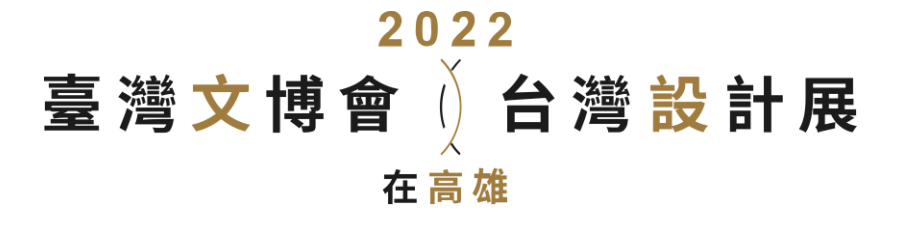

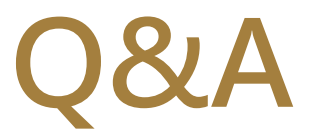

### 15. 如何查看訂單狀態?

於高雄幣平台以LINE ID登入後,即可在訂單資訊查看訂單狀態。

### 16. 如何取消訂單?

於高雄幣平台以LINE ID登入後,如您的訂單尚未出貨,可在訂單資訊向店家申請取消訂單(商家保有是 否接受取消之權利)。

### 17. 於平台購物會提供發票嗎?

本平台為短期代收轉付的媒合服務平台,不會代開發票與憑證,將由商家自行開立發票/收據/收款證明。

### 18. 我想申請退換貨該怎麼做?

平台提供退貨申請機制,您可從訂單資訊找到欲退貨的訂單,提出申請,店家將收到通知,請留意,商 家保有決定是否接受您的退貨之權利,請您下單前謹慎思考。如您的商品尚在鑑賞期內,可無條件申請 退貨(部分不適用商品除外);如您的商品已過鑑賞期,您仍有合理之退貨理由,請您與商家聯繫。 註:體驗券商品將根據商家明訂的商品資訊與體驗規則辦理,由商家和客人自行協調退款方式及退款金額, 可用銀行轉帳或來店退現等方式個案處理。

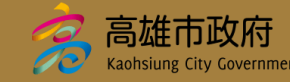

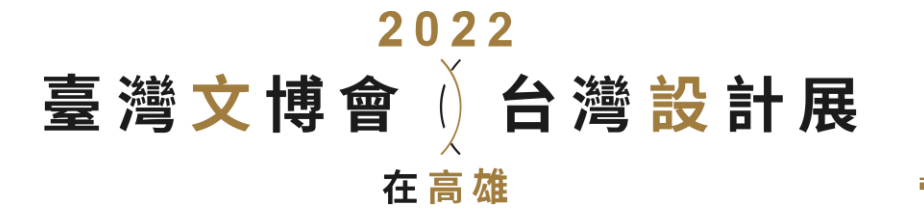

Q&A

### 19. 於平台消費適用消保法的七天鑑賞期嗎?

依據消費者保護法規定,消費者得於收到商品或接受服務後七天內,以退回商品或書面通知方式解除契約,無須說明理由及負擔任何費用或對價。但以下情形例外不適用:

- 一、易於腐敗、保存期限較短或解約時即將逾期。
- 二、依消費者要求所為之客製化給付。
- 三、報紙、期刊或雜誌。
- 四、經消費者拆封之影音商品或電腦軟體。
- 五、非以有形媒介提供之數位內容或一經提供即為完成之線上服務,經消費者事先同意始提供。
- 六、已拆封之個人衛生用品。
- 七、國際航空客運服務。

### 20. 與商家有消費爭議該如何處理?

如與商家於鑑賞期內有消費爭議,可自行與商家協調,透過平台進行退貨流程。如您的商品已過鑑賞期, 您仍有合理之退貨原因,請您與商家協調是否能夠辦理退貨。若雙方對消費行為持有不同意見,請您致 電平台客服,我們將協助您與商家進行協商。

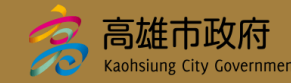

# 高雄幣平台

客服電話:02-7735-2925

服務時間:週一~週日 0900-18:00(午休12:30-13:30)

客服信箱:design@tradevan.com.tw

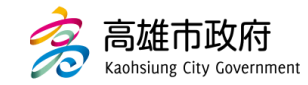